# BAB IV IMPLEMENTASI DAN UJI COBA

TUGAS AKHIR

SISTEM INFORMASI PENGGAJIAN ... AINUN RAHMAWATI

#### BAB IV

## **IMPLEMENTASI DAN UJI COBA**

Tahap implementasi sistem merupakan tahap meletakkan sistem supaya sistem tersebut siap untuk dioperasikan sesuai dengan yang direncanakan dan uji coba sistem merupakan tiap aktifitas yang digunakan untuk dapat melakukan evaluasi suatu atribut atau kemampuan dari program atau sistem dan menentukan apakah telah memenuhi kebutuhan atau hasil yang diharapkan (Hetzel, 1983).

## 4.1 Implementasi Sistem

Implementasi sistem pada sistem informasi penggajian karyawan gerai ayamqu dan ayam cobloos se-jawa timur dijelaskan menggunakan desain *flowchart* dan *pseudocode*. Berikut implementasi rancangan system beserta penjelasannya.

#### 4.1.1 Pseudocode

#### 4.1.1.1 Pseudocode Fungsi Login

Pseudocode fungsi login ini menjelaskan alur kerja sistem pada proses user

akan masuk dalam sistem. Pseudocode fungsi login dapat dilihat pada Gambar 4.1

| 1.  | Mulai                                            |
|-----|--------------------------------------------------|
| 2.  | Masukkan data NIK dan password                   |
| 3.  | If (jabatan pegawai = admin ) THEN               |
| 3.  | Masuk halaman admin                              |
| 4.  | Else If (jabatan pegawai = personalia ) THEN     |
| 5.  | Masuk halaman personalia                         |
| 6.  | Else If (jabatan pegawai = pemimpin gerai ) THEN |
| 7.  | Masuk halaman pemimpin gerai                     |
| 8.  | Else If (jabatan pegawai = karyawan ) THEN       |
| 9.  | Masuk halaman pegawai                            |
| 10  | Else                                             |
| 11. | Masuk halaman login                              |
| 12. | Endif                                            |
| 13. | Selesai                                          |

Gambar 4.1 Pseudocode Fungsi Login

TUGAS AKHIR

SISTEM INFORMASI PENGGAJIAN ... AINUN RAHMAWATI

#### 4.1.1.2 Pseudocode Fungsi Presensi Kerja

*Pseudocode* fungsi presensi kerja ini menjelaskan alur kerja sistem pada proses karyawan melakukan presensi kerja. *Pseudocode* fungsi presensi kerja dapat

dilihat pada Gambar 4.2.

| 1.  | ulai                                                     |
|-----|----------------------------------------------------------|
| 2.  | Presensi Kerja Masuk                                     |
| 3.  | Masukkan NIK                                             |
| 4.  | Input Sidik Jari                                         |
| 5.  | Simpan presensi kerja pada tabel presensi                |
| 6.  |                                                          |
| 7.  | Presensi Kerja Pulang                                    |
| 8.  | Masukkan NIK                                             |
| 9.  | Input Sidik Jari                                         |
| 10. | Update presensi kerja pada tabel presensi                |
| 11. | If (sidik jari valid) THEN                               |
| 12. | If(presensi masuk lebih dari 15 menit) THEN              |
| 13. | Simpan data potongan halfday                             |
| 14. | Update tabel presensi field keterangan menjadi terlambat |
| 15. | End if                                                   |
| 16. | If(jumlah presensi sama dengan 1) THEN                   |
| 17. | Simpan data tunjangan uang makan                         |
| 18. | End if                                                   |
| 19. | If(jumlah presensi lebih dari sama dengan 1) THEN        |
| 20. | Update data tunjangan uang makan                         |
| 21. | End if                                                   |
| 22. | If(jumlah presensi sama dengan total hari harus masuk)   |
| 23. | Simpan data tunjangan premi hadir                        |
| 24. | End if                                                   |
| 25. | End if                                                   |
| 26. | elesai                                                   |

Gambar 4.2 Pseudocode Fungsi Presensi Kerja

#### 4.1.1.3 Pseudocode Fungsi Presensi Lembur

Pseudocode fungsi presensi lembur ini menjelaskan alur kerja sistem ada

proses admin saat menginputkan presensi lembur. Pseudocode fungsi presensi lembur

dapat dilihat pada Gambar 4.3.

| 1. Mul | ai                                                            |
|--------|---------------------------------------------------------------|
| 2.     | Cari permintaan lembur karyawan                               |
| 3.     | Tampil data permintaan lembur                                 |
| 4.     | Simpan data presensi lembur                                   |
| 5.     | Update status pada table permintaan lembur menjadi 2 (terima) |
| 6.     | If(jumlah presensi lembur sama dengan 1) THEN                 |
| 7.     | Simpan lembur pada tabel tunjangan uang lembur                |
| 8.     | End If                                                        |
| 9.     | If(jumlah presensi lebih dari sama dengan 1) THEN             |
| 10.    | Update jumlah lembur pada tabel tunjangan uang lembur         |
| 11.    | End If                                                        |
| 12.    | If(jumlah jam lembur dibagi 4 lebih dari sama dengan 1) THEN  |
| 13.    | Simpan data pada tabel detail bonus uang makan                |
| 14.    | Update jumlah lembur dan besar bonus pada table detail        |
|        | Bonus uang makan                                              |
| 15.    | End if                                                        |
| 16. Se | lesai                                                         |

Gambar 4.3 Pseudocode Fungsi Presensi Lembur

## 4.1.1.4 Pseudocode Fungsi Pemberitahuan Dinas Luar

Pseudocode fungsi pemberitahuan dinas luar ini menjelaskan alur kerja sistem pada saat karyawan menerima pemberitahuan dinas luar. Pseudocode fungsi pemberitahuan dinas luar dapat dilihat pada Gambar 4.4

| 1.  | Mulai |      |       |       |         |         |       |        |             |       |      |   |
|-----|-------|------|-------|-------|---------|---------|-------|--------|-------------|-------|------|---|
| 2.  |       | Masu | kkan  | Nik   | dan Pa  | ssword  | karya | wan    |             |       |      |   |
| 3.  |       | If(j | abata | an ad | lalah k | aryawan | ) THE | N      |             |       |      |   |
| 4.  |       |      | Tam   | oil d | lata pe | rmintaa | n din | as lua | r           |       |      |   |
| 5.  |       |      |       | If(p  | ermint  | aan din | as lu | ar dit | erima) THEN |       |      |   |
| 6.  |       |      |       |       | Update  | status  | pada  | tabel  | permintaan  | dinas | luar | 2 |
| 7.  |       |      |       | Else  |         |         | -     |        |             |       |      |   |
| 8.  |       |      |       |       | Update  | status  | pada  | tabel  | permintaan  | dinas | luar | 3 |
| 9.  |       |      |       | End   | If      |         |       |        |             |       |      |   |
| 10. |       | End  | If    |       |         |         |       |        |             |       |      |   |
| 11. | Seles | ai   |       |       |         |         |       |        |             |       |      |   |

Gambar 4.4 Pseudocode Fungsi Pemberitahuan Dinas Luar

#### 4.1.1.5 Pseudocode Fungsi Penilaian Raport Karyawan

*Pseudocode* fungsi penilaian raport karyawan ini menjelaskan alur kerja sistem pada saat pemimpin gerai melakukan penilaian pada karyawan. *Pseudocode* fungsi penilaian raport karyawan dapat dilihat pada Gambar 4.5

| 1. Mu | lai                                                          |
|-------|--------------------------------------------------------------|
| 2.    | Pilih karyawan                                               |
| 3.    | Tampil data NIK dan nama karyawan                            |
| 4.    | Masukkan Nilai Karyawan                                      |
| 5.    | Simpan data pada tabel raport karyawan                       |
| 6.    | If(jumlah penilaian lebih dari standart minimal) THEN        |
| 7.    | Simpan data tunjangan insentif pada tabel tunjangan insentif |
| 8.    | End if                                                       |
| 9. Se | llesai                                                       |

Gambar 4.5 Pseudocode Penilaian Raport Karyawan

#### 4.1.1.6 Pseudocode Master

Pseudocode fungsi master ini menjelaskan alur kerja sistem pada saat admin

melakukan input data master. Pseudocode fungsi master dapat dilihat pada Gambar

4.6

```
Mulai
Input data master
Simpan data master
If(field ada yang kosong) THEN
Alert isi field yang kosong
End if
Selesai
```

Gambar 4.6 Pseudocode Master

-

#### 4.1.1.7 Pseudocode Fungsi Slip Gaji

*Pseudocode* fungsi slip gaji ini menjelaskan alur kerja sistem pada saat personalia melakukan generate slip gaji. *Pseudocode* fungsi slip gaji dapat dilihat pada Gambar 4.7

1. Mulai 2. Pilih bulan dan tahun 3. Checklist karyawan yang di proses gajinya 4. Simpan data gaji karyawan pada tabel Penggajian 5. If(karyawan memiliki potongan lain-lain) THEN 6. Input data potongan 7. Update data pada tabel penggajian 8. Else 9. Cetak slip gaji 10. Tampil data slip gaji 11. End if 10. Selesai

#### Gambar 4.7 Pseudocode Fungsi Slip Gaji

#### 4.1.2 Sistem Flowchart

#### 4.1.2.1 Sistem Flowchart Login

Sistem *flowchart login* terdapat 4 Aktor yang dapat mengakses sistem yaitu pemimpin gerai, personalia, admin, dan karyawan. Gambar *flowchart* berikut menunjukkan aktor yang melakukan login. Tahap pertama adalah input data login dengan memasukkan NIK dan *password*. Jika data sesuai dengan *table* karyawan, kemudian sistem akan mengecek jabatan aktor tersebut. Jika aktor adalah pemimpin gerai makan akan masuk pada halaman utama pemimpin gerai, jika aktor adalah admin maka akan masuk pada halaman utama personalia, jika aktor adalah admin maka akan masuk pada halaman utama admin, jika aktor adalah karyawan maka akan masuk pada halaman utama admin, jika aktor adalah karyawan maka akan halaman utama karyawan. Jika data tidak sesuai maka akan kembali pada halaman awal *login*. Sistem *flowchart login* dapat dilihat pada gambar 4.8.

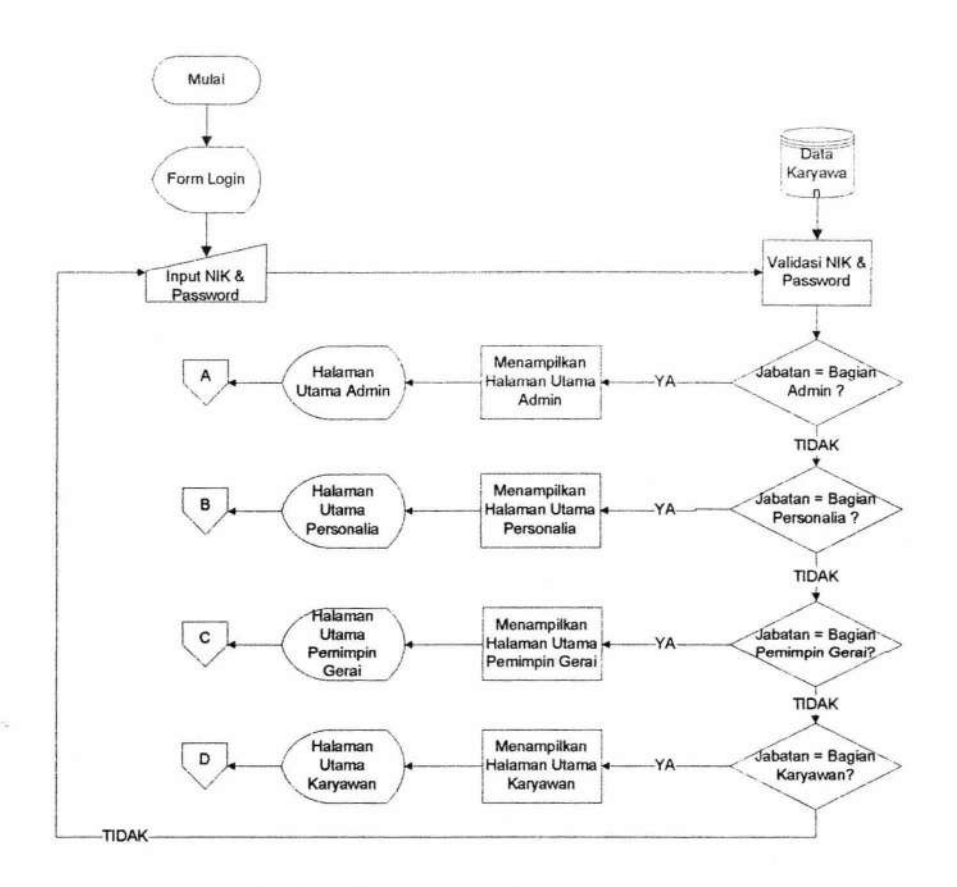

Gambar 4.8 Sistem Flowchart Login

#### 4.1.2.2 Sistem Flowchart Menu User

Sistem *flowchart* menampilkan submenu dari masing-masing menu user. Sistem *flowchart* menu admin dapat dilihat pada gambar 4.9, sistem *flowchart* menu personalia dapat dilihat pada gambar 4.10, sistem *flowchart* menu pemimpin gerai dapat dilihat pada gambar 4.11, dan sistem *flowchart* menu karyawan dapat dilihat pada gambar 4.12.

TUGAS AKHIR SISTEM INFORMASI PENGGAJIAN ... AINUN RAHMAWATI

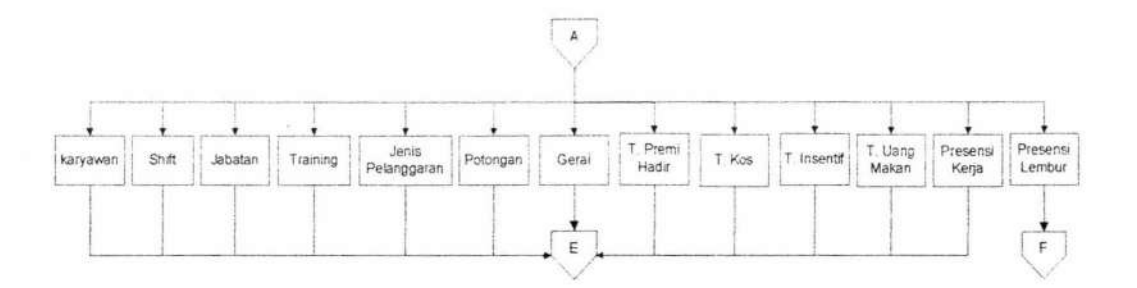

## Gambar 4.9 Sistem Flowchart Menu Admin

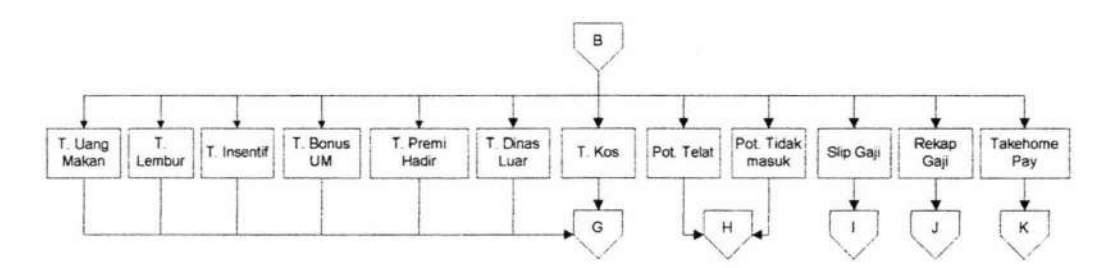

Gambar 4.10 Sistem Flowchart Menu Personalia

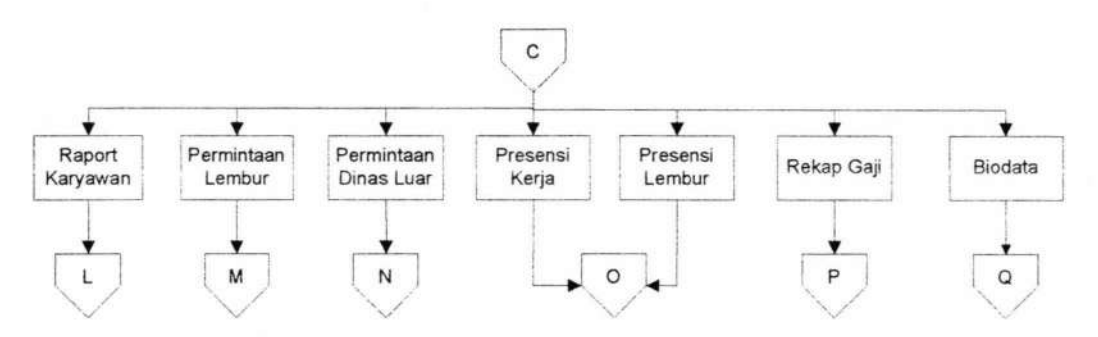

Gambar 4.11 Sistem Flowchart Menu Pemimpin Gerai

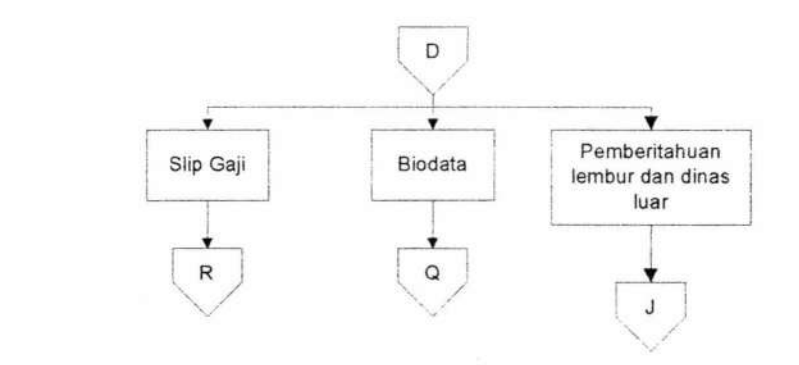

Gambar 4.12 Sistem Flowchart Menu Karyawan

126

**TUGAS AKHIR** 

#### 4.1.2.3 Sistem Flowchart Master

Sistem *flowchart* master menggambarkan aliran menu pengolahan data master oleh admin. sistem *flowchart* menu master dapat dilihat pada gambar 4.13.

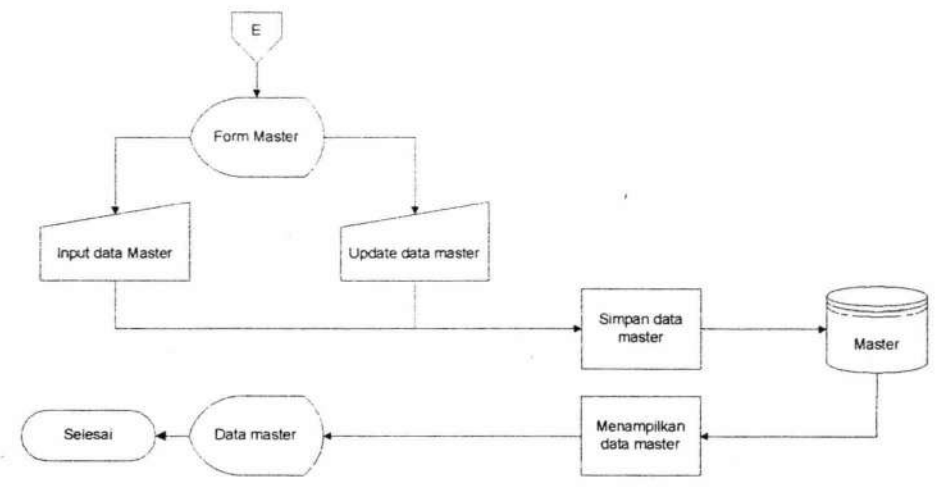

Gambar 4.13 Sistem Flowchart Master

#### 4.1.2.4 Sistem Flowchart Pendaftaran Karyawan dan Entry Sidik Jari

Aktor yang bersangkutan dalam sistem *flowchart* pendaftaran karyawan dan entry sidik jari adalah Admin. Pada *flowchart* menunjukkan bahwa langkah pertama adalah admin memasukkan data pegawai yang disimpan dalam *table* karyawan. Kemudian, jika data semua sudah terisi dengan benar, maka admin dapat menambahkan sidik jari karyawan. Admin memilih menu *entry* sidik jari, kemudian memilih data karyawan yang akan di *entry* sidik jarinya. Karyawan akan meng*entry* sidik jari melalui alat *finger print*. Data sidik jari ini digunakan sebagai data dalam verifikasi untuk melakukan presensi kerja. Sistem *flowchart* pendaftaran karyawan dan entry sidik jari dapat dilihat pada gambar 4.14

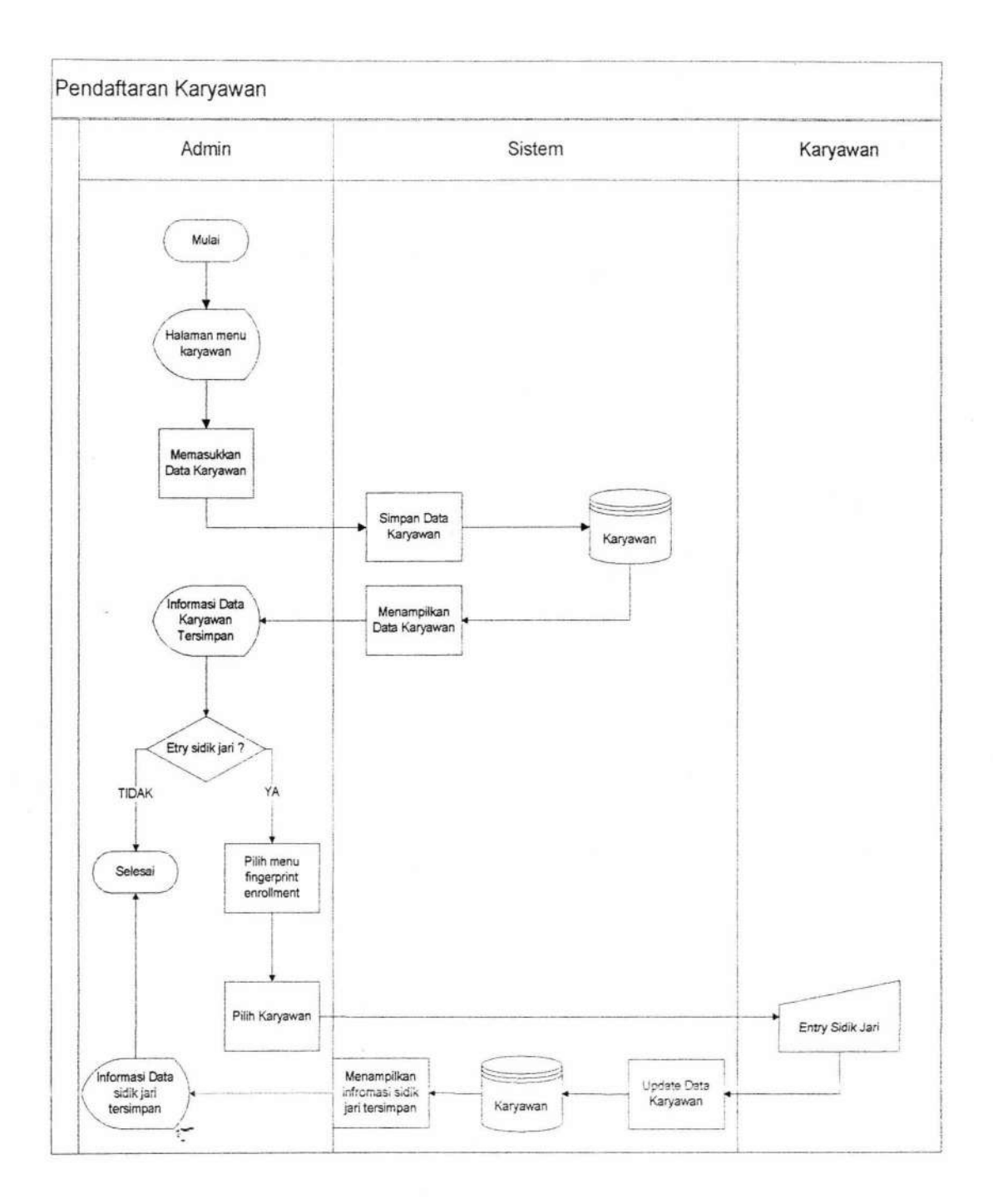

Gambar 4.14 Sistem Flowchart Pendaftaran Karyawan dan Entry Sidik Jari.

#### 4.1.1.5 Sistem Flowchart Presensi Kerja

Sistem flowchart presensi kerja ini di lakukan oleh karyawan. Pada sistem flowchart menunjukkan pertama kali admin akan dihadapkan pada menu presensi kerja, kemudian admin akan memasukkan NIK dan karyawan melakukan entry sidik jari. Sistem akan memvalidasi data tersebut apakah terdapat dalam table atau tidak. Jika data valid maka sistem akan menyimpan dalam table presensi kerja sebagai jam masuk kerja jika tidak. Kemudian sistem akan menampilkan status bahwa presensi telah tersimpan. Jika tidak sistem akan menampilkan alert data tidak valid. Kemudian ketika jam pulang karyawan melakukan presensi pulang, sistem akan melakukan pengecekan, jika data valid maka sistem akan menyimpan dalama table presensi kerja sebagai jam pulang. Kemudian Sistem melakukan proses pengecekan terlambat atau tidak, jika terlambat maka sistem akan menginputkan data keterlambatan karyawan tersebut dalam *table* pelanggaran, jika tidak maka sistem kemudian akan mengecek apakah jumlah presensi karyawan tersebut penuh (jumlah hari pada bulan tersebut dikurangi 2 sebagai jumlah libur karyawan setiap bulan). Jika penuh maka sistem akan menginputkan data tunjangan premi hadir dalam table detail tunjangan premi hadir, jika tidak penuh maka sistem akan mengecek apakah jumlah presensi sama dengan 1, jika sama dengan 1 maka sistem akan menginputkan data tunjangan uang makan pada table detail uang makan, jika tidak sistem akan mengecek apakah jumlah presensi lebih dari sama dengan 1, jika ya maka sistem akan melakukan update jumlah tunjangan uang makan pada table detail uang makan. Sistem flowchart presensi kerja dapat dilihat pada gambar 4.15

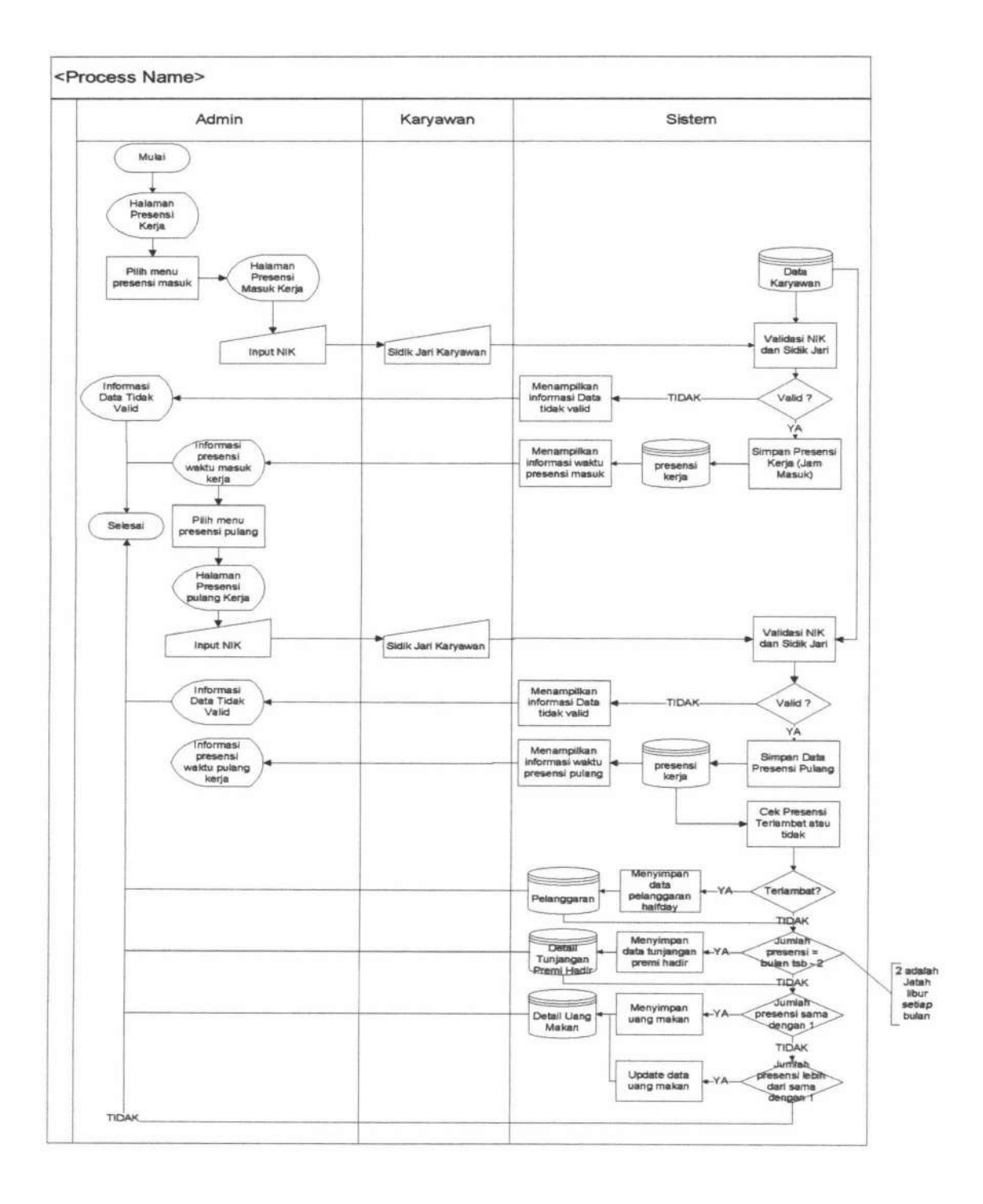

Gambar 4.15 Sistem Flowchart Presensi Kerja.

TUGAS AKHIR SISTEM INFORMASI PENGGAJIAN ... AINUN RAHMAWATI

## 4.1.1.6 Sistem Flowchart Permintaan Lembur

Sistem Flowchart permintaan lembur dilakukan oleh pemimpin gerai. Sistem Flowchart menunjukkan pertama kali kepala gerai akan dihadapkan pada menu utama kepala gerai. Kemudian jika kepala gerai memilih menu permintaan lembur maka akan masuk dalam halaman permintaan lembur. Jika memilih menu permintaan dinas luar maka akan masuk dalam halaman dinas luar. Jika memilih menu raport karyawan maka akan masuk dalam halaman raport karyawan. Jika memilih menu presensi kerja maka akan masuk dalam halaman presensi kerja. Jika memilih menu presensi lembur maka akan masuk dalam halaman presensi kerja. Jika memilih menu presensi lembur maka akan masuk dalam halaman presensi lembur, dan jika memilih menu slip gaji maka akan masuk dalam halaman slip gaji.

Setelah memilih menu permintaan lembur pemimpin gerai akan memilih NIK, dan memasukkan data permintaan lembur. Kemudian data permintaan lembur akan disimpan dalam *table* permintaan lembur dengan status 1 (menunggu). Sistem *flowchart* permintaan lembur dapat dilihat pada gambar 4.16.

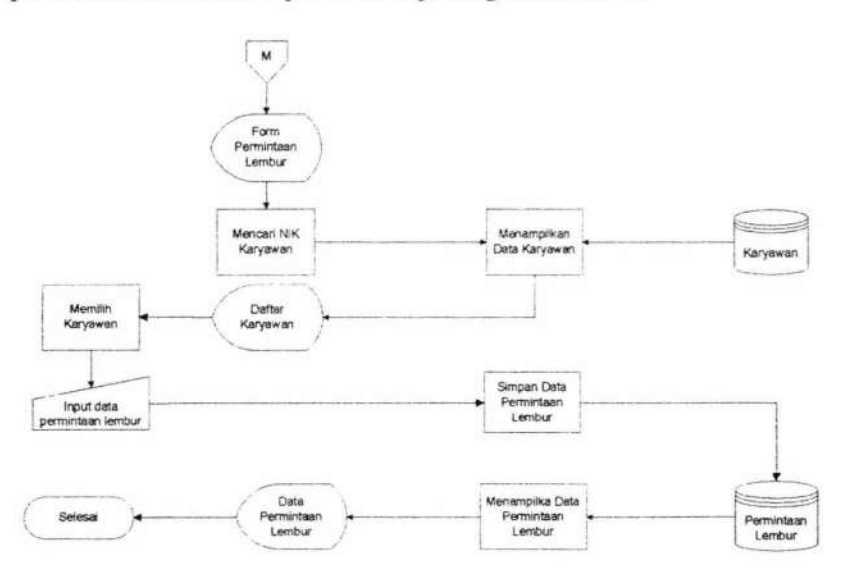

Gambar 4.16 Sistem Flowchart Permintaan Lembur.

## 4.1.1.7 Sistem Flowchart Presensi Lembur

Sistem flowchart presensi lembur dilakukan oleh karyawan menggunakan fingerprint. Sistem flowchart menunjukkan pertama kali karyawan akan dihadapkan pada halaman menu fitur presensi dengan fingerprint. Karyawan memasukkan NIK dan sidik jari. Jika sidik jari terverifikasi dan terdapat permintaan lembur maka presensi lembur akan di simpan pada table presensi lembur. Jika tidak terverifikasi dan tidak ada permintaan lembur maka akan terdapat alert "tidak ada permintaan lembur untuk karyawan tersebut". Ketika pulang lembur karyawan akan kembali melakukan presensi lembur. Jika terverifikasi sistem akan melakukan update pada presensi lembur. Kemudian sistem akan memberikan informasi bahwa presensi lembur telah tersimpan. Data presensi yang telah tersimpan kemudian di cek oleh sistem apakah jumlah lembur sama dengan 1, jika sama dengan 1 maka sistem akan menginputkan tunjangan lembur dalam table tunjangan lembur, jika tidak maka sistem akan melakukan proses update data jumlah lembur karyawan dalam table tunjangan lembur. Kemudian sistem akan kembali mengecek apakah jumlah jam lembur karyawan dibagi 4 lebih dari sama dengan 1, jika ya sistem akan secara otomatis malakukan proses input data tunjangan bonus uang makan, dan proses update jumlah lembur dan besar bonus uang makan pada table bonus uang makan. Jika tidak maka proses selesai. Sistem flowchart presensi lembur dapat dilihat pada gambar 4.17

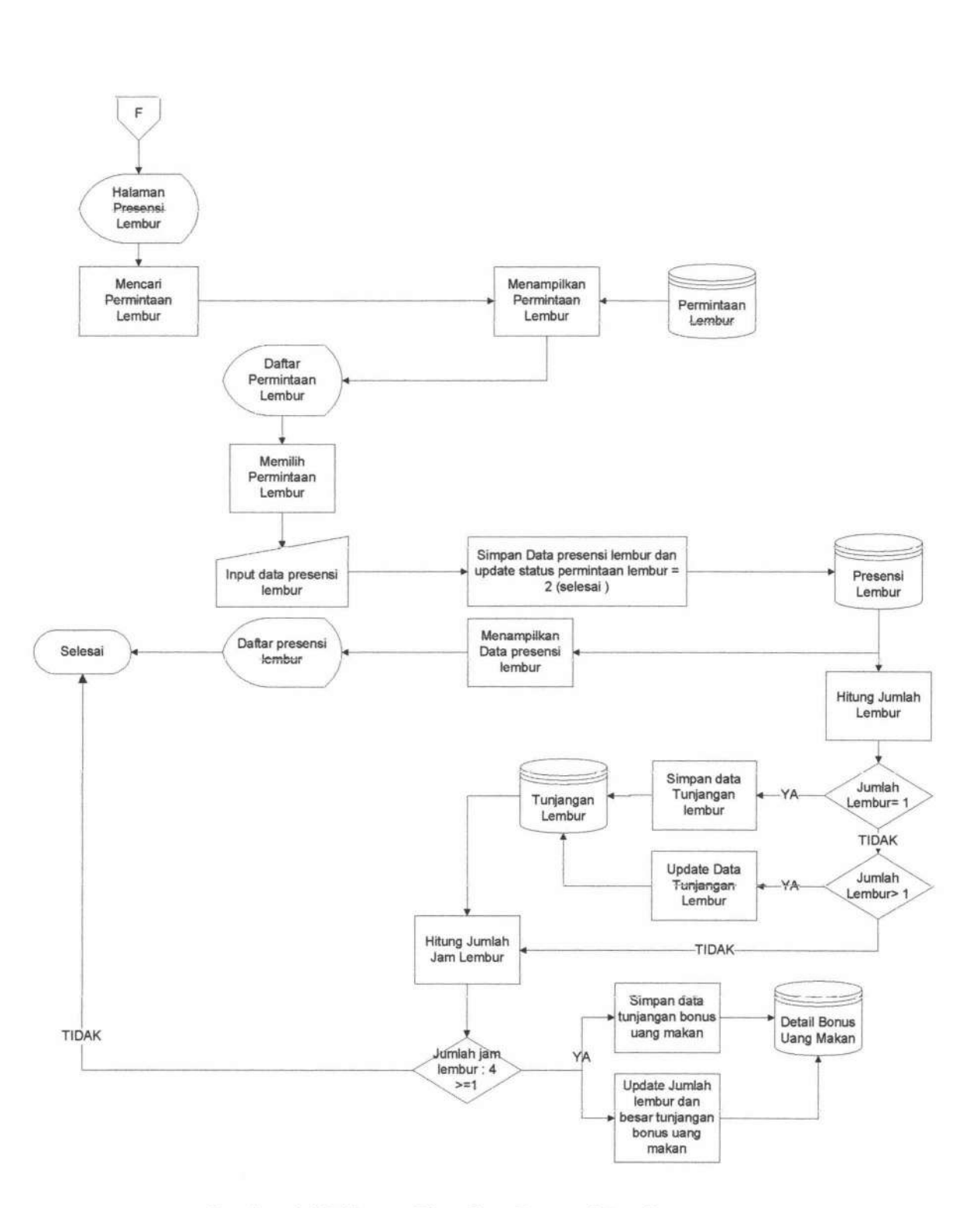

Gambar 4.17 Sistem Flowchart Presensi Lembur.

TUGAS AKHIR SISTEM INFORMASI PENGGAJIAN ... AINUN RAHMAWATI

#### 4.1.1.8 Sistem Flowchart Permintaan Dinas Luar

Sistem *Flowchart* permintaan dinas luar dilakukan oleh kepala gerai. Sistem *Flowchart* menunjukkan pertama kali admin akan dihadapkan pada halaman menu permintaan dinas luar. Admin akan memilih karyawan yang diminta untuk melakukan dinas luar. Kemudian admin akan menginputkan data dinas luar karyawan. Sistem akan menyimpan data permintaan dengan status 1 (menunggu) dan memberikan infromasi bahwa permintaan dinas luar telah di simpan. Sistem *flowchart* permintaan dinas luar dapat dilihat pada gambar 4.18

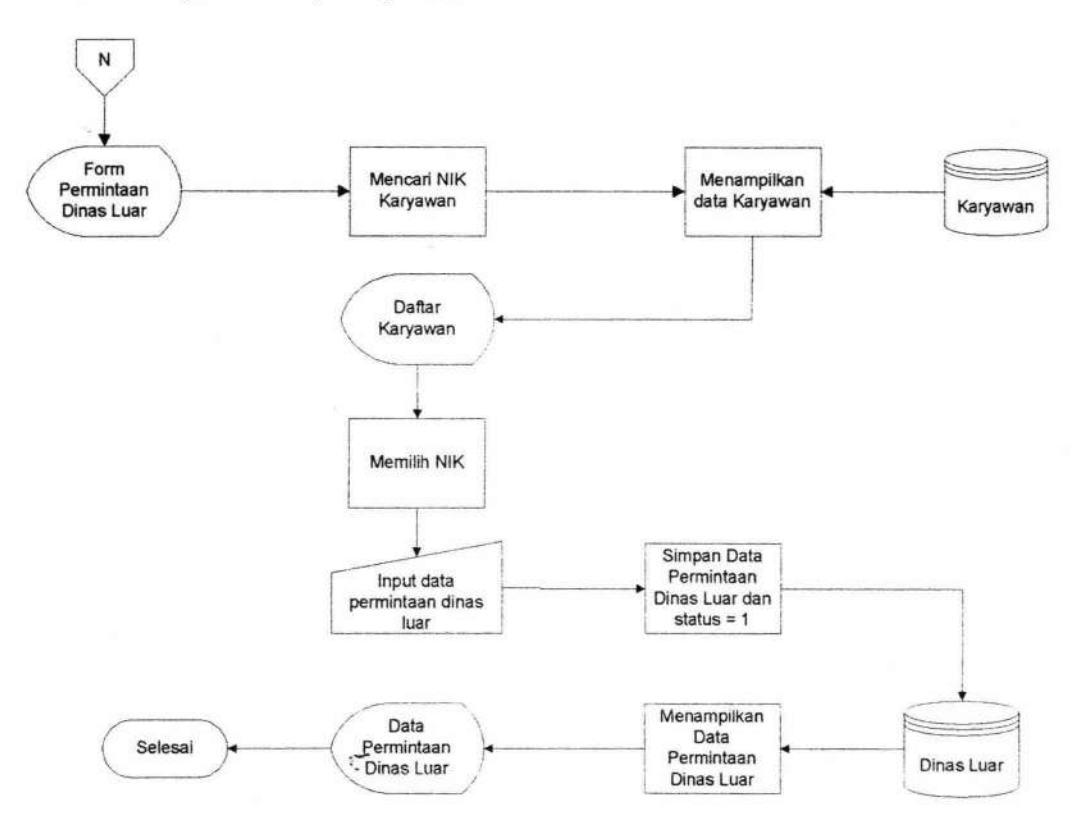

Gambar 4.18 Sistem Flowchart Permintaan Dinas Luar.

**TUGAS AKHIR** 

#### 4.1.1.9 Sistem Flowchart Pemberitahuan Lembur dan Dinas Luar

Sistem *flowchart* menunjukkan pertama kali karyawan akan dihadapkan pada halaman menu utama karyawan yang terdapat infromasi permintaan lembur dan dinas luar. Pemberitahuan lembur digunakan untuk memberikan info kepada karyawan untuk melakukan lembur, karyawan di haruskan untuk menerima dan melaksanakan lembur tersebut. Kemudian untuk permintaan dinas luar karyawan dapat menerima ataupun tidak. Jika ya sistem akan melakukan insert tunjangan dinas luar pada table tunjangan dinas luar. Sistem *flowchart* pemberitahuan lembur dapat dilihat pada gambar 4.19

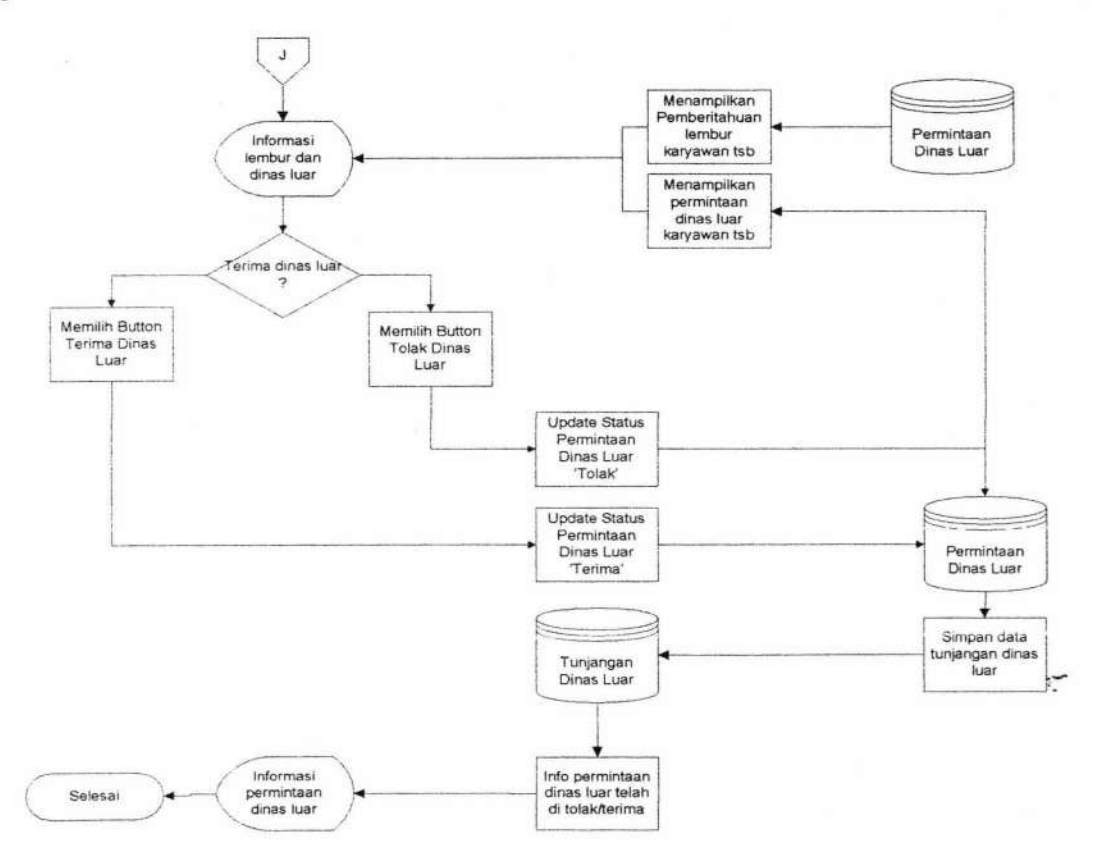

Gambar 4.19 Sistem Flowchart Pemberitahuan Lembur dan Dinas Luar

#### 4.1.1.10 Sistem Flowchart Penilaian Raport Karyawan

Sistem *flowchart* penilaian raport karyawan dilakukan oleh kepala gerai. Sistem *flowchart* menunjukkan pertama kali kepala gerai akan dihadapkan pada halaman menu raport karyawan. Kemudian kepala gerai akan memilih karyawan yang akan diberikan nilai. Data karyawan diambil dari *table* karyawan. Setelah itu kepala gerai akan memasukkan nilai raport karyawan yang kemudian akan disimpan dalam *table* raport karyawan. Setelah data raport karyawan tersimpan sistem akan melakukan pengecekan nilai raport karyawan lebih dari standart minimal yang tersimpan dalam *table* tunjangan insentif. Jika nilai raport karyawan lebih tinggi maka sistem akan melakukan proses *insert* tunjangan insentif pada *table detail* tunjangan insentif. Jika tidak maka selesai. Sistem *flowchart* penilaian raport karyawan dapat dilihat pada gambar 4. 20.

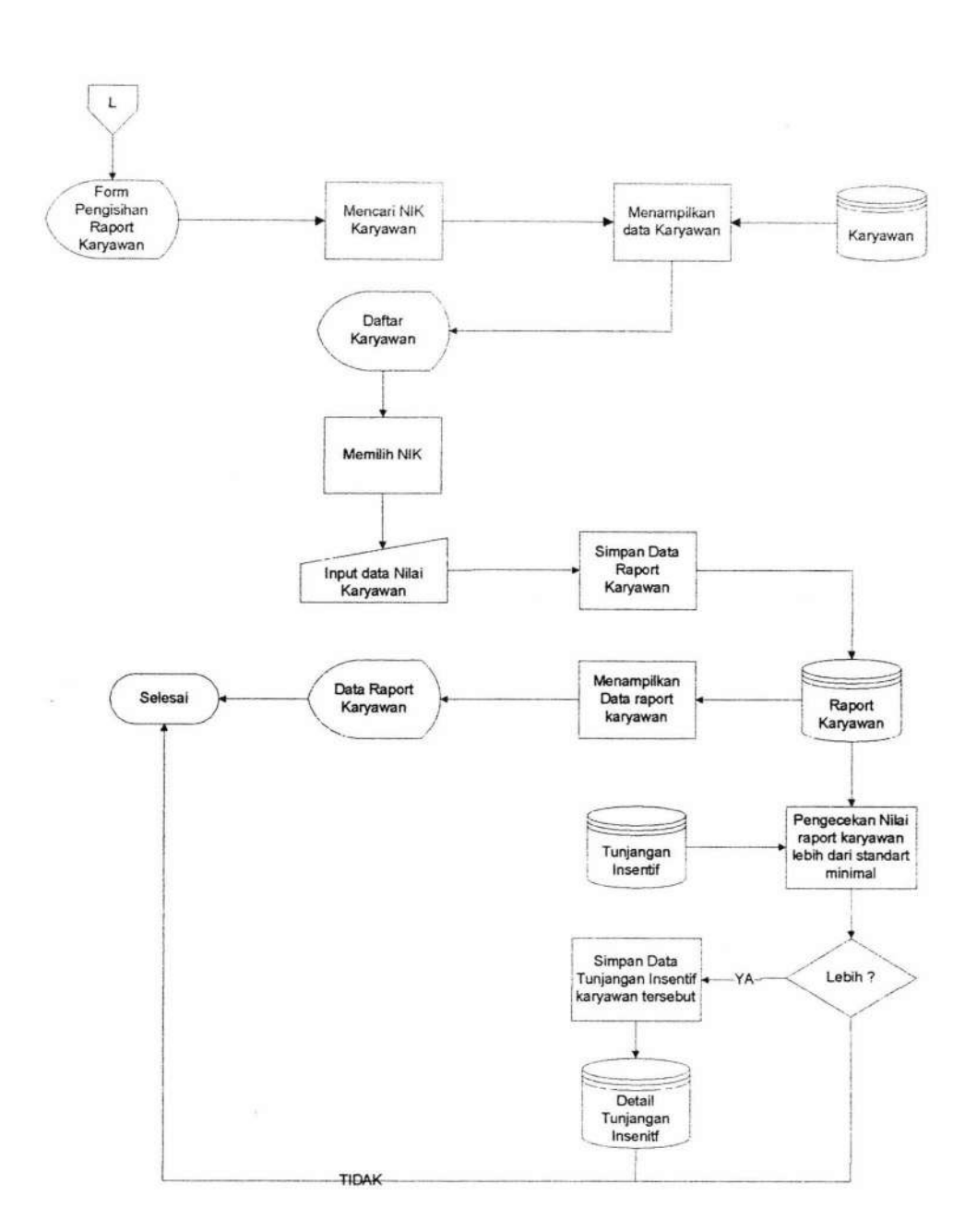

Gambar 4.20 Sistem Flowchgrt Penilaian Raport Karyawan.

# 4.1.1.11 Sistem Flowchart View Presensi Kerja dan View Presensi Lembur

Sistem *Flowchart view* presensi kerja dan view presensi lembur oleh kepala gerai. Implementasi menunjukkan pertama kali kepala gerai akan dihadapkan pada halaman menu *view* presensi. Kemudian kepala gerai akan memilih karyawan, bulan,

dan tahun yang akan dicari presensinya. Sistem akan mengambil data dari *table* presensi/lembur, yang ditampilkan pada halaman *view* presensi. Sistem *flowchart view* presensi kerja dan *view* presensi lembur dapat dilihat pada gambar 4.21.

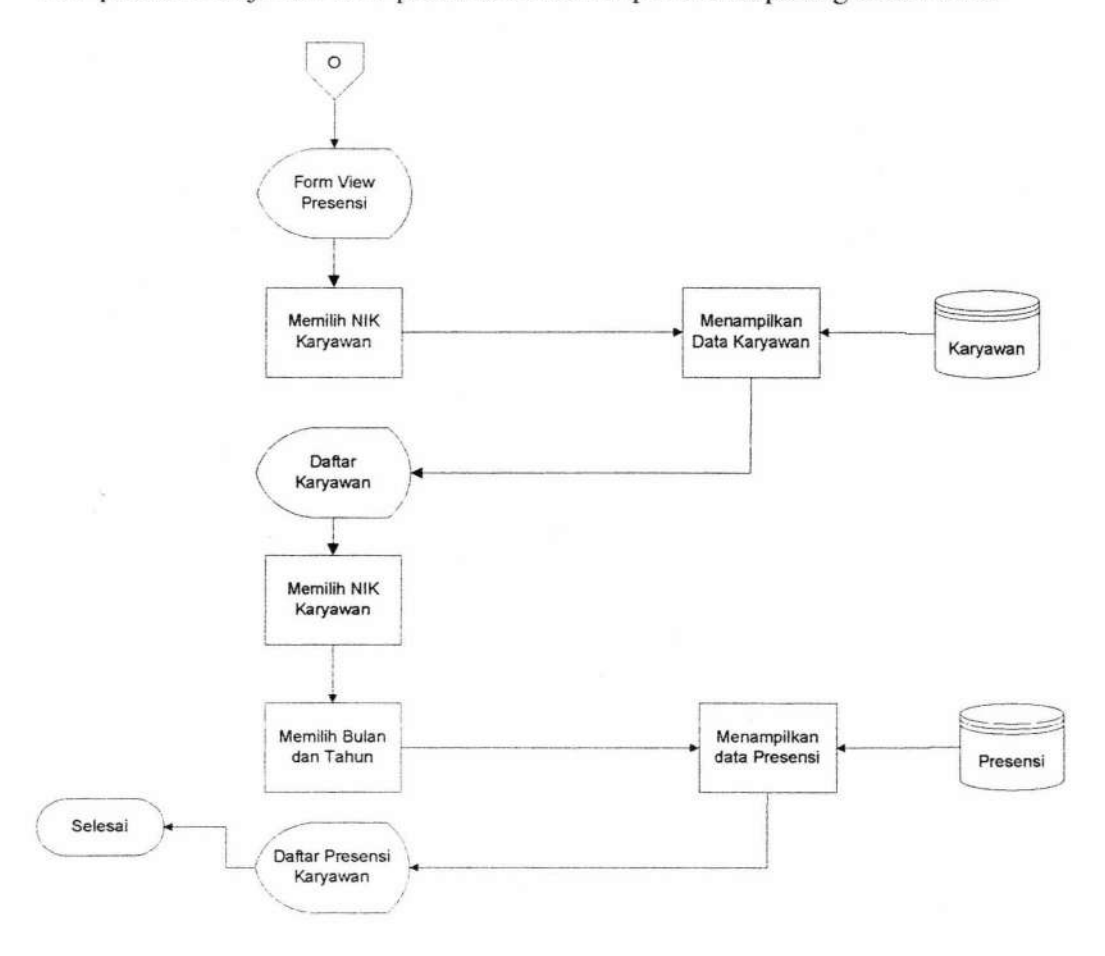

Gambar 4.21 Sistem Flowchart View Presensi Kerja dan View Presensi Lembur.

#### 4.1.1.12 Sistem Flowchart View Rekap Gaji

Sistem *Flowchart view* rekap gaji oleh kepala gerai. Sistem *flowchart* menunjukkan pertama kali kepala gerai akan dihadapkan pada halaman menu *view* rekap gaji. Kemudian kepala gerai akan memilih bulan , dan tahun yang akan di cari rekap gajinya. Proses selanjutnya sistem akan mengambil data dari *table* penggajian,

138

kemudian ditampilkan pada halaman view rekap gaji. Sistem *flowchart view* rekap gaji dapat dilihat pada gambar 4.22.

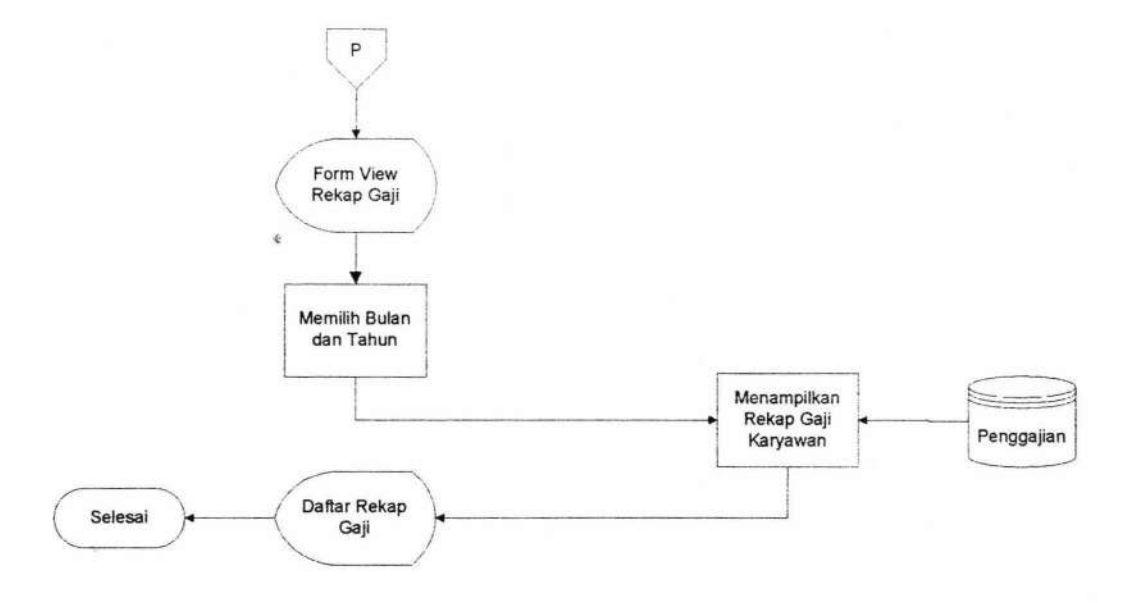

Gambar 4.22 Sistem Flowchart View Rekap Gaji

## 4.1.1.13 Sistem Flowchart Tunjangan

Sistem *flowchart* tunjangan terdiri dari tunjangan insentif, tunjangan uang makan, tunjangan lembur, tunjangan bonus uang makan, tunjangan premi hadir, tunjangan dinas luar, dan tunjangan kos. Sistem *flowchart* tunjangan dilakukan oleh personalia. Sistem *flowchart* tunjangan menunjukkan pertama kali personalia akan dihadapkan pada halaman menu tunjangan. Kemudian personalia akan memilih bulan dan tahun. Proses selanjutnya sistem akan mengambil data dari *table* tunjangan, kemudian akan ditampilkan pada halaman tunjangan. Sistem *flowchart* tunjangan dapat dilihat pada gambar 4.23.

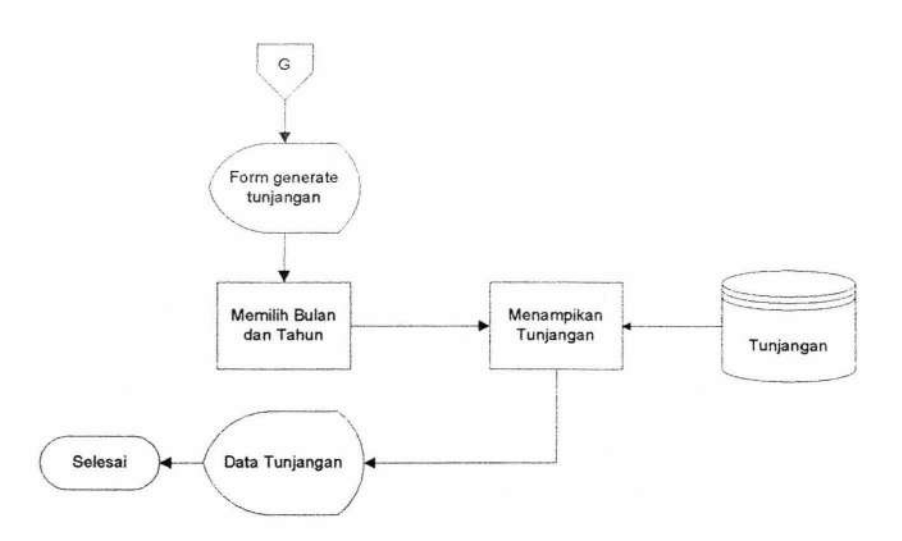

Gambar 4.23 Sistem Flowchart Tunjangan

## 4.1.1.14 Sistem Flowchart Potongan

Sistem *flowchart* potongan terdiri dari potongan *halfday* dan *fullday*. Sistem *flowchart* potongan dilakukan oleh personalia. Sistem *flowchart* menunjukkan pertama kali personalia akan dihadapkan pada halaman menu potongan. Kemudian personalia akan memilih bulan, dan tahun yang di jadikan parameter untuk proses mendapatkan potongan. Proses selanjutnya sistem akan mengambil data dari *table* potongan pelanggaran, kemudian ditampilkan pada halaman potongan. Sistem *flowchart* potongan dapat dilihat pada gambar 4.24.

-

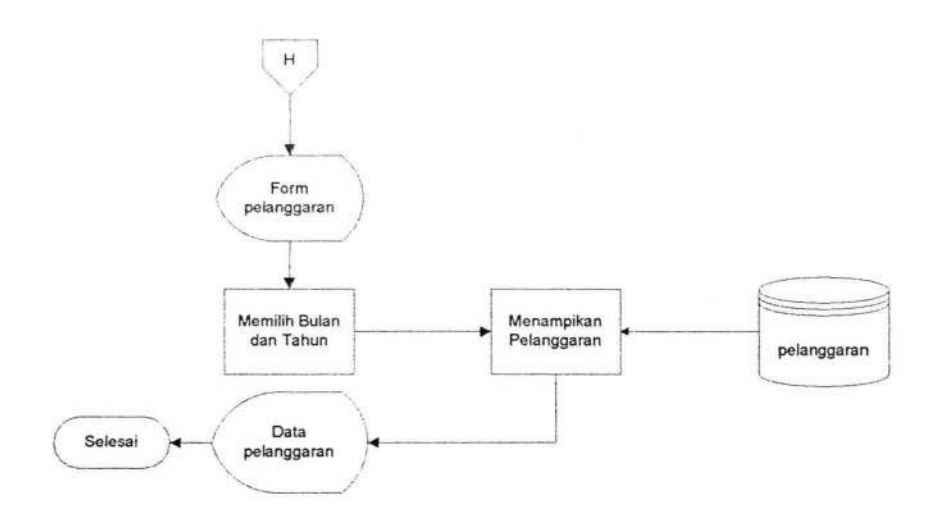

Gambar 4.24 Sistem Flowchart Potongan

#### 4.1.1.15 Sistem Flowchart Slip Gaji

Sistem *Flowchart* slip gaji dilakukan oleh personalia. Sistem *flowchart* menunjukkan pertama kali personalia akan dihadapkan pada halaman menu slip gaji. Kemudian personalia akan memilih bulan, dan tahun yang di jadikan parameter untuk proses mendapatkan data gaji karyawan. Proses selanjutnya sistem akan melakukan proses pengambilan data tunjangan yang didapatkan oleh karyawan yaitu tunjangan kesehatan(BPJS) dari *table* jabatan, tunjangan jabatan dari *table* jabatan, tunjangan operasional dari *table* jabatan, tunjangan kos dari *table* kos, tunjangan uang makan dari *table* detail tunjangan uang makan, tunjangan lembur dari *table* tunjangan uang lembur, tunjangan bonus uang makan dari *table detail* tunjangan bonus uang makan, tunjangan insentif dari *table detail* tunjangan insentif, tunjangan dinas luar, tunjangan premi hadir dari *table* tunjangan premi hadir, gaji pokok dari table training. Selain itu sistem juga melakukan pengambilan data potongan gaji karyawan pada *table* potongan pelanggaran. Kemudian sistem akan

melakukan proses input pada *table* penggajian, setelah data tersimpan sistem akan menampilkan informasi bahwa gaji telah tersimpan dan menampilkan daftar gaji karyawan yang telah dipilih. Personalia dapat melakukan pengeditan data jika data gaji karyawan tidak sesuai. Personalia dapat melakukan proses input data potongan sanksi, potongan seragam, potongan seragam, dan iuran BPJS. Personalia juga dapat melakukan edit pada tunjangan yang di dapatkan oleh karyawan. Jika data valid, sistem akan melakukan proses update pada table penggajian. Sistem *flowchart* slip gaji dapat dilihat pada gambar 4.25.

142

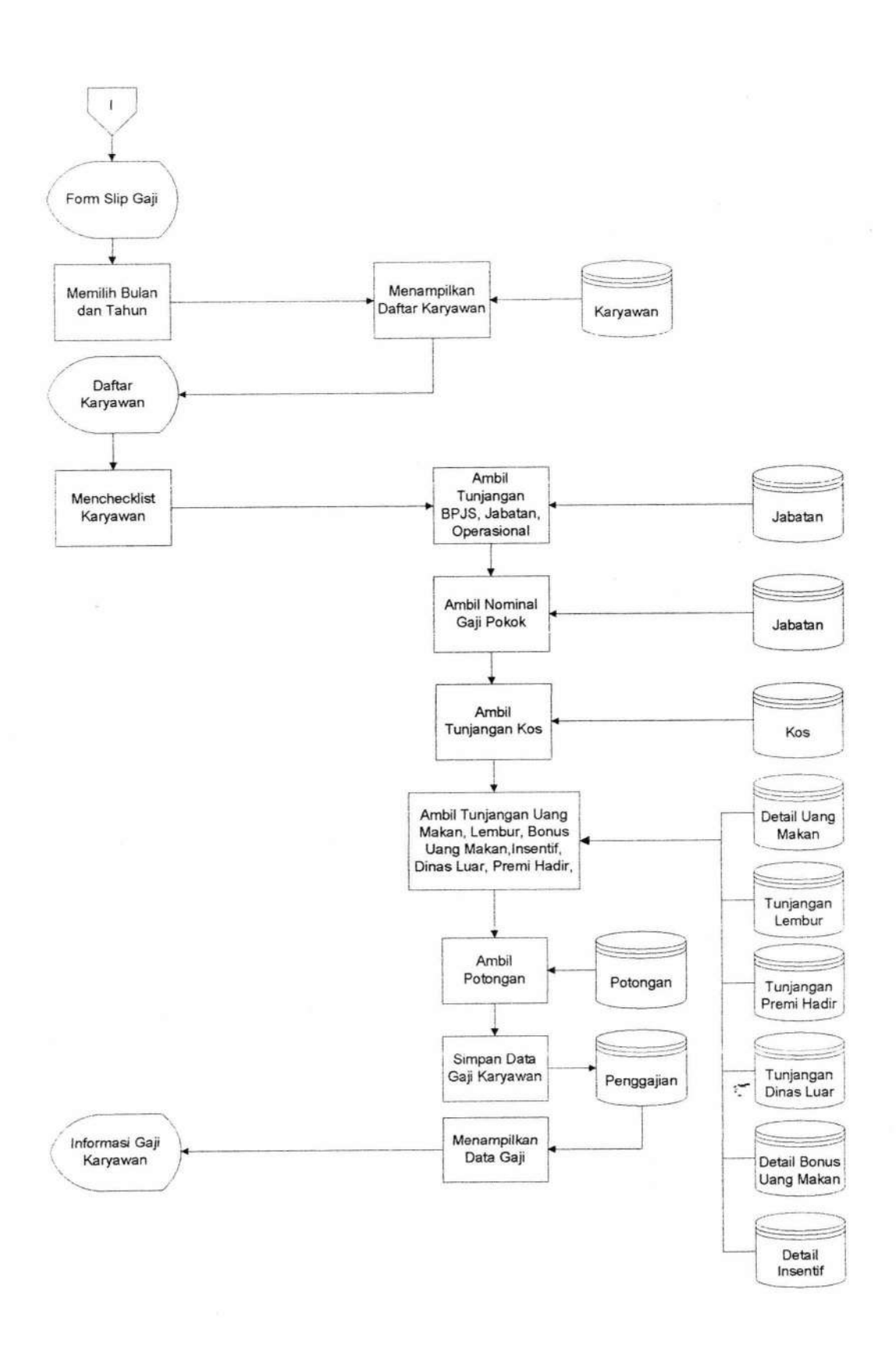

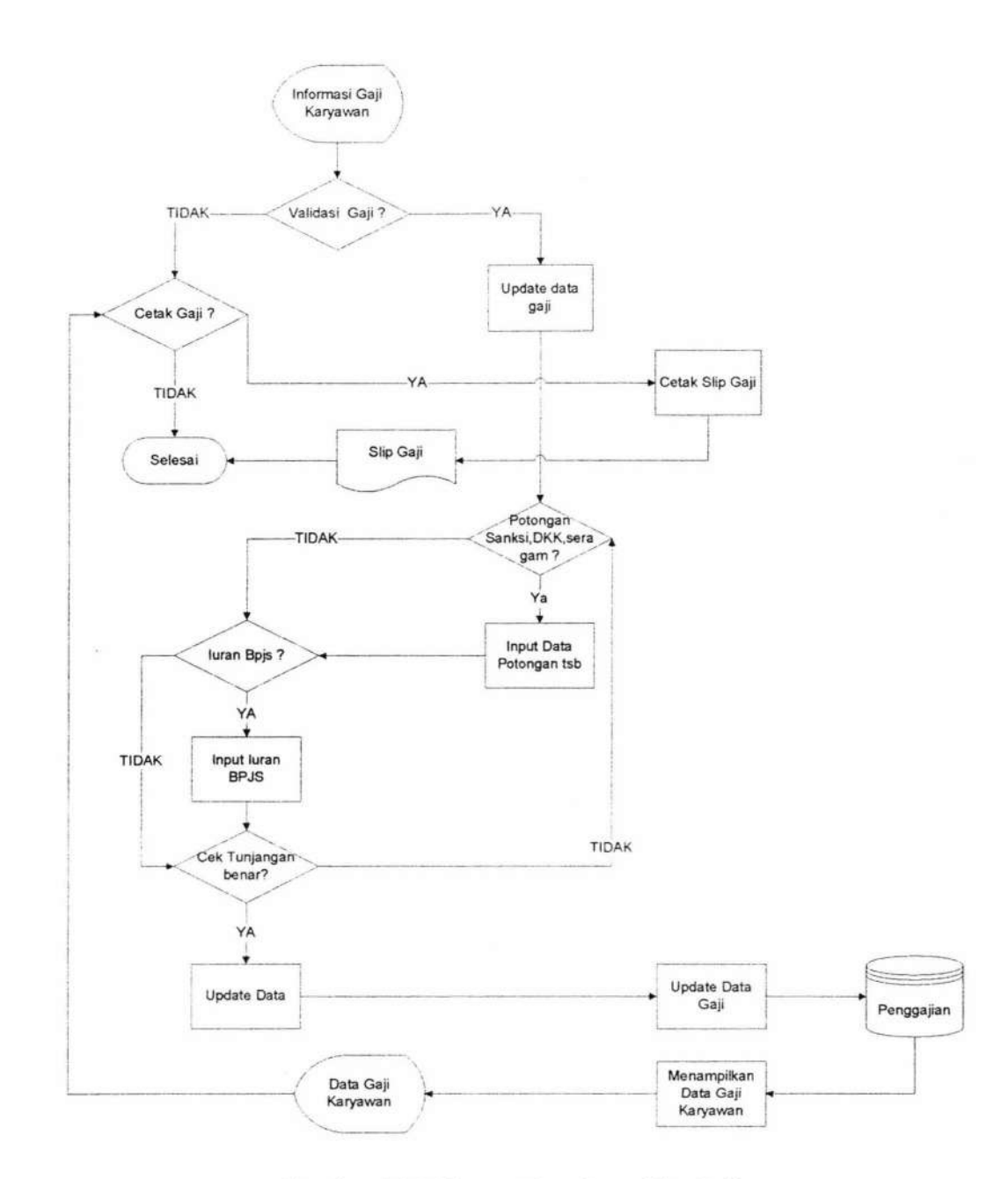

Gambar 4.25 Sistem Flowchart Slip Gaji

#### 4.1.1.16 Sistem Flowchart Rekap Gaji

Sistem *flowchart* rekap gaji dilakukan oleh personalia. Sistem *flowchart* menunjukkan pertama kali personalia akan dihadapkan pada halaman menu rekap gaji. Kemudian personalia akan memilih gerai, bulan, dan tahun yang di jadikan parameter untuk proses mendapatkan rekap gaji karyawan. Sistem kemudian akan mengambil data gaji dari *table* penggajian untuk di tampilkan pada halaman rekap gaji. Personalia dapat melakukan cetak rekap gaji ataupun tidak. Sistem *flowchart* rekap gaji dapat dilihat pada gambar 4.26.

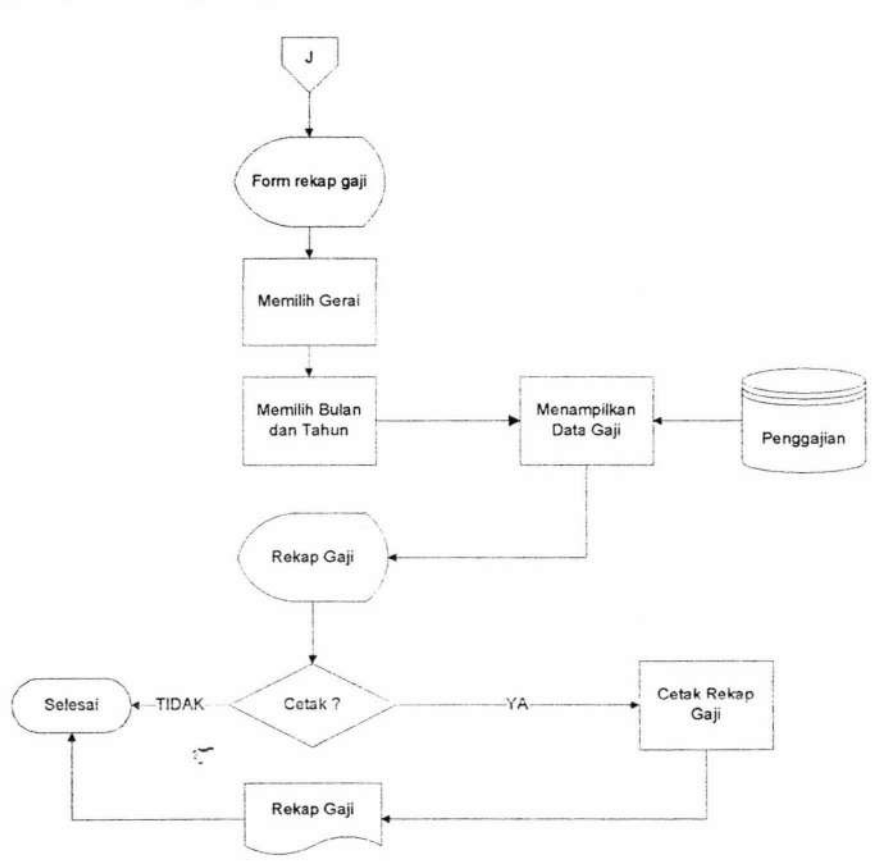

Gambar 4.26 Sistem Flowchart Rekap Gaji

#### 4.1.1.17 Sistem Flowchart Rekap Takehome Pay

Sistem *flowchart* rekap *takehome pay* dilakukan oleh personalia. Sistem *flowchart* menunjukkan pertama kali personalia akan dihadapkan pada halaman menu rekap *takehome pay*. Kemudian personalia akan memilih bulan, dan tahun yang dijadikan parameter untuk proses mendapatkan rekap *takehome pay* karyawan. Sistem kemudian akan mengambil data gaji dari *table* penggajian untuk ditampilkan pada halaman rekap *takehome pay*. Personalia dapat melakukan cetak rekap *takehome pay* ataupun tidak. Sistem *flowchart* rekap *takehome pay* dapat dilihat pada gambar 4.27.

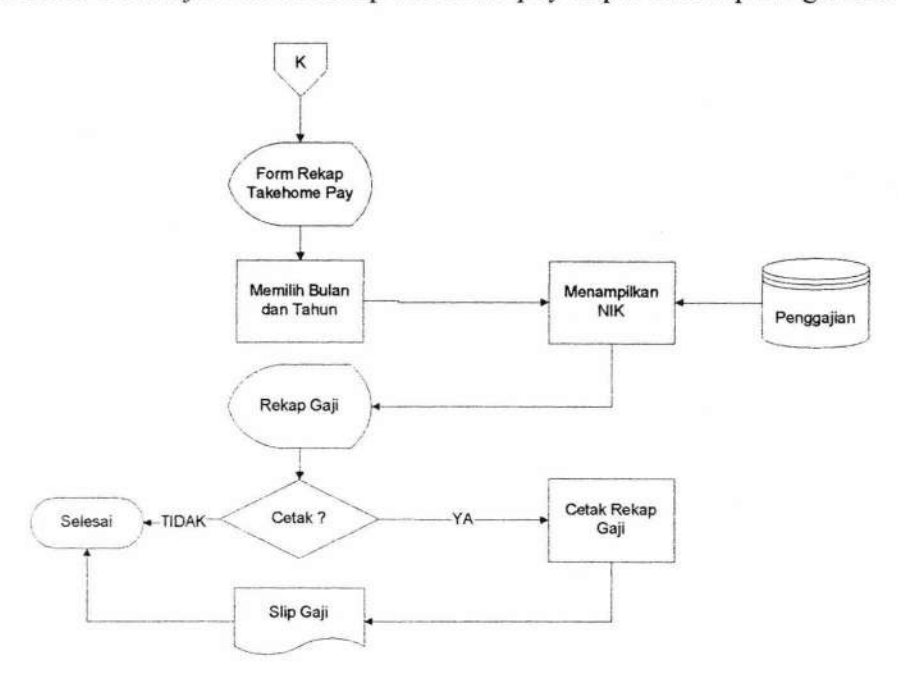

Gambar 4.27 Sistem Flowchart Rekap Takehome Pay

#### 4.1.1.18 Sistem Flowchart Biodata

Sistem *flowchart* biodata dilakukan oleh *user*. Sistem *flowchart* menunjukkan pertama kali *user* akan dihadapkan pada halaman biodata. *User* dapat

146

1

melakukan update data diri yang kemudian disimpan dalam *table* karyawan. Sistem *flowchart* biodata dapat dilihat pada gambar 4.28.

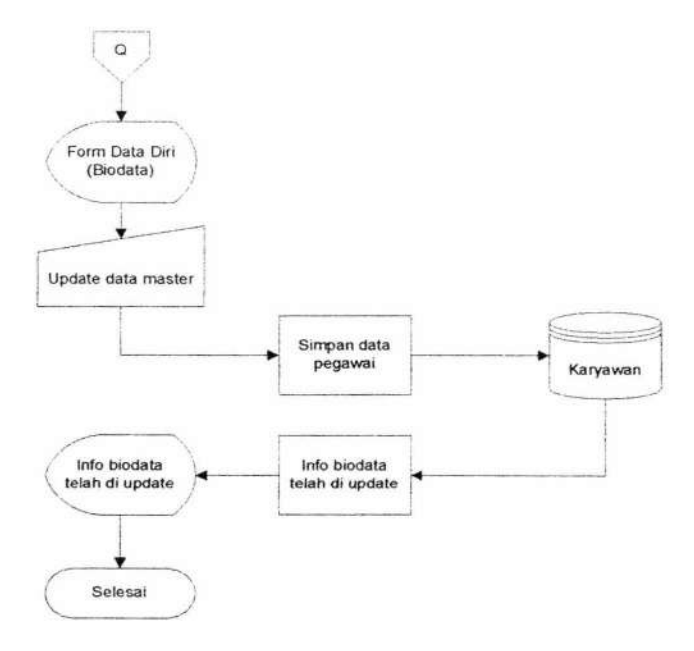

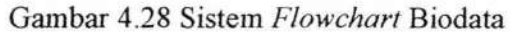

## 4.1.1.19 Sistem Flowchart View Slip Gaji

Sistem *flowchart view* slip gaji dilakukan oleh karyawan. Sistem *flowchart* menunjukkan pertama kali karyawan akan dihadapkan pada halaman slip gaji. Kemudian memilih bulan dan tahun. Sistem akan menampilkan slip gaji sesuai yang di cari. Sistem *flowchart view* slip gaji dapat dilihat pada gambar 4.29.

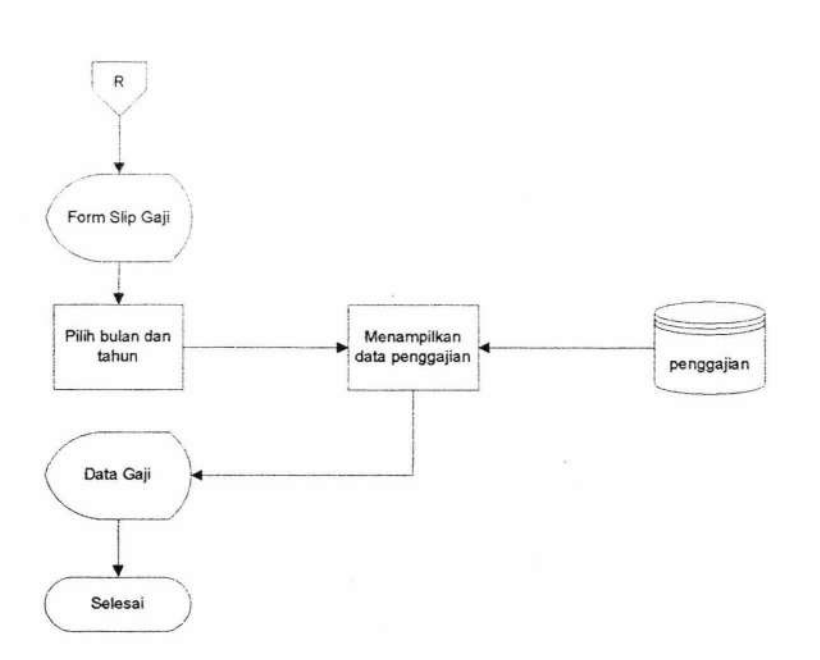

Gambar 4.29 Sistem Flowchart View Slip Gaji

## 4.2 Uji Coba Sistem

Pada bagian uji coba ini berisi pengujian sistem penggajian karyawan dengan menggunakan metode *blackbox* dengan serangkaian skenario. Pengujian meliputi fitur-fitur yang terdapat pada masing-masing proses sitem kerja baru. Uji coba sistem ini melibatkan personalia yaitu atas nama Ibu Mita.

#### 4.2.1 Pengujian Proses Login dan Ubah Password

Pada pengujian proses *login* dan ubah *password* dilakukan oleh user secara acak. Melakukan salah satu login user dengan jabatan personalia dengan NIK '1301008' dan password 'mita' dapat dilihat pada Gambar 4.30 dan personalia merubah passwordnya menjadi 'mita sanjaya' dapat dilihat pada Gambar 4.31

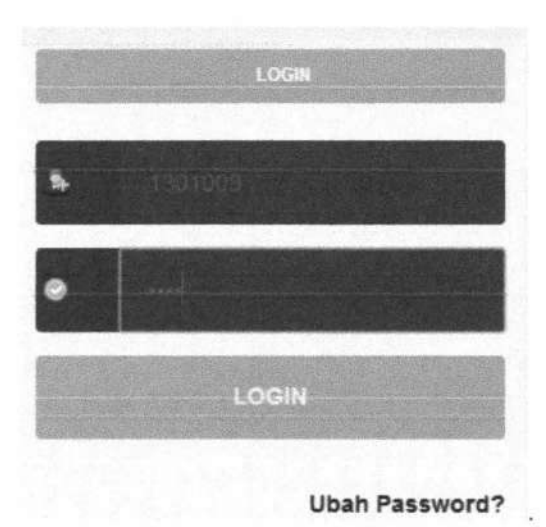

Gambar 4.30 Halaman Login User

|                          | Ubah Paseword |                    |
|--------------------------|---------------|--------------------|
| Password Lama*           | ****          |                    |
| Password Bara*           |               | minimal 4 karakter |
| Ulangi Password<br>Baru* |               |                    |
|                          | 🔿 Save        |                    |

Gambar 4.31 Halaman Ubah Password

Dari hasil pengujian *user* terhadap fitur *login* dan ubah *password* didapatkan hasil seperti yang terlihat pada tabel 4.1.

| Tabel 4.1 Hasil Pengujian login dan ubah password |  |
|---------------------------------------------------|--|
|---------------------------------------------------|--|

| No. | Skenario                                        | Sesuai | Tidak Sesuai |
|-----|-------------------------------------------------|--------|--------------|
| 1.  | Login sesuai dengan otoritas masing-masing user |        | -            |
| 2.  | Ubah password                                   |        | -            |

# 4.2.2 Pengujian Pendaftaran Karyawan dan Entry Sidik Jari

Pada pengujian pendaftaran karyawan dimulai dari menambah data karyawan, dan memasukkan data sidik jari karyawan. Form untuk menambah data karyawan dapat dilihat Gambar 4.32, Form untuk memasukkan sidik jari dapat dilihat Gambar 4.33.

| NIK                          |                  |      |  |
|------------------------------|------------------|------|--|
| 1301025                      |                  |      |  |
| Training                     |                  |      |  |
| 105 🐱                        |                  |      |  |
| Jabatan                      |                  |      |  |
| Pantry v                     |                  |      |  |
| Gerai                        |                  |      |  |
| Ayam Coblos Cabang Kertajaya | v                |      |  |
| Nama Lengkap                 |                  |      |  |
| Snggh Anggi                  |                  |      |  |
| Alamat                       |                  |      |  |
| Jalan Mawar no 90            |                  |      |  |
|                              |                  |      |  |
| Jenis Kelamin                |                  |      |  |
| ○ P ● L                      |                  |      |  |
| Telepon                      |                  |      |  |
| 083830648520                 |                  |      |  |
| Pendidikan                   |                  |      |  |
| SMA                          |                  |      |  |
| Agama                        |                  | 1    |  |
| * Islam U Kristen U Katol    | IK O HINGU O BUG | ina. |  |
| Tanggal Lahir                |                  |      |  |
| 1989-10-10                   |                  |      |  |
| Tanggal Diterima             |                  |      |  |
| 2013-08-26                   |                  |      |  |
| Status Menikah               |                  |      |  |
| Menikah O Lajang             |                  |      |  |
| Password                     |                  |      |  |
| ******                       |                  |      |  |
| Rekening                     |                  |      |  |
| 900 8978 89763 231           |                  |      |  |

Gambar 4.32 Halaman Tambah Data Karyawan

151

| ringerp | Input 🗾 🕺                                                                                                    |
|---------|----------------------------------------------------------------------------------------------------|
| Lem     | NIK     1301008       OK     Cancel                                                                                                    |
|         |                                                                                                    |
|         | Prompt:<br>Scan the same fingerprint again<br>Status:                                                                                                    |
|         | Prompt:<br>Scan the same fingerprint again<br>Status:<br>The fingerprint sample was captured.<br>The fingerprint feature set was created.<br>Message reader<br>Berhesil Menyimpan<br>OK |

Gambar 4.33 Halaman Entry Sidik Jari.

Dari hasil pengujian *user* terhadap fitur daftar karyawan dan entry sidik jari didapatkan hasil seperti yang terlihat pada tabel 4.2.

Tabel 4.2 Hasil Pengujian Pendaftaran Karyawan

| No. | Skenario                 | Sesuai | Tidak Sesuai |
|-----|--------------------------|--------|--------------|
| 1.  | Tambah data karyawan     |        | -            |
| 2.  | Masukkan data sidik jari |        | -            |

#### 4.2.3 Pengujian Data Master

Pada pengujian data master dimulai dari menambah data master, dan update data master. Form untuk menambah data karyawan dapat dilihat Gambar 4.34, Form untuk memasukkan sidik jari dapat dilihat Gambar 4.35.

| ld Shift   |  |
|------------|--|
| 5H3        |  |
| lama Shift |  |
| Malam      |  |
| lam Masuk  |  |
| 22:00:00   |  |
| lam Pulang |  |
| 06:00:00   |  |

Gambar 4.34 Halaman Tambah Data Master

| Id Shift   |  |
|------------|--|
| SH1        |  |
| Nama Shift |  |
| Pagi       |  |
| Jam Masuk  |  |
| 06:00:00   |  |
| Jam Pulang |  |
| 14:00:00   |  |

Gambar 4.35 Halaman Update Data Master

Dari hasil pengujian *user* terhadap fitur input data master didapatkan hasil seperti yang terlihat pada tabel 4.3

| No. | Skenario           | Sesuai | Tidak Sesuai |
|-----|--------------------|--------|--------------|
| 1.  | Tambah data master |        | -            |
| 2.  | Update Data Master |        | -            |

## Tabel 4.3 Hasil Pengujian Data Master

## 4.2.4 Pengujian Presensi Kerja

Pada pengujian presensi kerja dimulai dari memasukkan NIK, *entry* presensi kerja. Form untuk mencari NIK dapat dilihat Gambar 4.36, Form untuk *entry* presensi kerja dapat dilihat Gambar 4.37.

| Fingerp | Input                                 | \$i |
|---------|---------------------------------------|-----|
| Lem     | NIK       1301008       OK     Cancel |     |

Gambar 4.36 Halaman Input NIK

|                            | Prompt                                                                       |         |
|----------------------------|------------------------------------------------------------------------------|---------|
| alle stan                  | Scan the same fingerprint again.<br>Status:                                  |         |
| diana alline               | The fingerprint reader was connected.<br>The fingerprint reader was fouched. |         |
|                            | Message                                                                      |         |
|                            | (1) Bernasil Absen Jam Masuk 22:34:57                                        | leader. |
| alse Accept Rate (FAR) = 0 |                                                                              |         |
|                            |                                                                              | Close   |

Gambar 4.37 Halaman Entry Presensi

Dari hasil pengujian *user* terhadap fitur presensi kerja didapatkan hasil seperti yang terlihat pada tabel 4.4.

## Tabel 4.4 Hasil Pengujian Presensi Kerja

| No. | Skenario                                                 | Sesuai | Tidak Sesuai |
|-----|----------------------------------------------------------|--------|--------------|
| 1.  | Masukkan NIK                                             |        | -            |
| 2.  | Simpan data presensi kerja                               |        | -            |
| 3.  | Sistem input tunjangan uang makan, premi hadir, potongan | V      | -            |

## 4.2.5 Pengujian Permintaan Lembur dan Permintaan Dinas Luar

Pada pengujian permintaan lembur dan dinas luar dimulai dari mencari NIK, simpan data permintaan lembur/dinas luar. Form untuk mencari NIK dan simpan permintaan lembur/dinas luar dapat dilihat Gambar 4.38.

|         | Input Permint      | aan Lembur     |           |                               |       |
|---------|--------------------|----------------|-----------|-------------------------------|-------|
|         | Id Permin          | taan Lembur    |           |                               |       |
|         | PE9                |                |           |                               |       |
|         | NIK                |                | -         |                               |       |
|         | 1301001            |                | 85        | earch                         |       |
|         | Nama               |                |           | an anna a ta consta           |       |
|         | Rinanda Ika        |                |           |                               |       |
|         | Tanggal L          | embur          |           |                               |       |
|         | 2014-06-25         |                |           |                               |       |
|         | Jam Mulai          |                |           |                               |       |
|         | 09:00:00           |                | FRICHM    | :55                           |       |
|         | Jam Seles          | ai             |           |                               |       |
|         | 13:00:00           |                | HHIMM     | 155                           |       |
|         | dþ Save            | e 🎯 Canc       | el        |                               |       |
|         |                    | Daftar I       | Karyawan  |                               |       |
|         | Keyword            | > Kerikan Nire | a Kayasan |                               |       |
| NIK     | Nana Karyawan      | Jabatan        | Training  | Gersi                         | Оры   |
| 1301001 | Rinanda Ika        | Kebersihan     | TR2       | AyaanQu Cabang Perak Surabaya | Psilh |
| 1301002 | Khabib Fahrurrizal | Kebersihan     | TRI       | AyamQu Cabang Perak Surabaya  | Pilih |
| 1301003 | Tanya Noviasari    | Kebershan      | TR1       | AyamQu Cabang Perak Surabaya  | Plih  |
| 1301004 | Vitri Firdaus      | Pantry         | TR1       | AyamQu Cabang Perak Surabaya  | Pein  |

Gambar 4.38 Halaman Permintaan Lembur dan Dinas Luar

Dari hasil pengujian *user* terhadap fitur permintaan lembur dan dinas luar didapatkan hasil seperti yang terlihat pada tabel 4.5.

| No. | Skenario                                 | Sesuai | Tidak Sesuai |
|-----|------------------------------------------|--------|--------------|
| 1.  | Cari NIK                                 |        | -            |
| 2.  | Simpan data permintaan lembur/dinas luar |        | -            |
| 3.  | Ubah data permintaan lembur/dinas luar   |        | -            |

Tabel 4.5 Hasil Pengujian Permintaan Lembur dan Dinas Luar

#### 4.2.6 Pengujian Pemberitahuan Lembur dan Dinas Luar

Pada pengujian pemberitahuan lembur dan dinas luar dimulai karyawan melakukan login pada sistem, kemudian pada halaman utama karyawan akan terdapat info pemberitahuan lembur dan dinas luar. Karyawan dapat menolak atau menerima dinas luar. Form untuk menampilkan pemberitahuan dinas luar dan verifikasi permintaan dinas luar dapat dilihat Gambar 4.39.

| semet, ciulangi Al | ers Merendden     |                     |                 |            |        |
|--------------------|-------------------|---------------------|-----------------|------------|--------|
|                    |                   | Seferences Income   | ant Central     |            |        |
| NIK                | КАНА              | TANGAL              | JAH MASUK       | JAMPARA    | MG     |
| 1301010            | Ains Mahmudah     | 2014-06-01          | 09:00:00        | 11:00:00   |        |
| 1301010            | Ann Mahmudah      | 2014-06-14          | 09:00:00        | 11:00:00   |        |
| 1301010            | Junn Kahmudah     | 2014-06-21          | 09400400        | 13+00:00   |        |
|                    |                   | Informati Perteksua | nt Dimes Lucar  |            |        |
|                    |                   |                     |                 |            |        |
| NIK                | NAMA              | TANGGAI PILILAT     | TANGGAI SELESAT | KOTA DBIAS | Hodity |
| 1301016            | Ainri Mahasudah 2 | 014-02-01           | 2014-06-30      | Palenthato | 00     |

Gambar 4.39 Halaman Pemberitahuan Lembur dan Dinas Luar

Dari hasil pengujian *user* terhadap fitur permintaan lembur dan dinas luar didapatkan hasil seperti yang terlihat pada tabel 4.6.

| No. | Nama Fitur                        | Sesuai | Tidak Sesuai |
|-----|-----------------------------------|--------|--------------|
| 1.  | Verifikasi permintaan dinas luar  |        | -            |
| 2.  | Sistem input tunjangan dinas luar |        | -            |

Tabel 4.6 Hasil Pengujian Pemberitahuan Lembur dan Dinas Luar

## 4.2.7 Pengujian Presensi Lembur

Pada pengujian presensi lembur dimulai dari memasukkan NIK dan input sidik jari. Form untuk menampilkan presensi lembur dapat dilihat Gambar 4.40.

| Fingerp |            | Input                                                                                                    | ×       | și   |
|---------|------------|----------------------------------------------------------------------------------------------------|---------|------|
| Lem     | <b>?</b> N | IIK<br>I301003<br>OK Cancel                                                                                                    |         |      |
|         |            | Engement Englishent                                                                                                    |         | Clos |
|         | Mili       | Programme in Commercia<br>Prompt:<br>Scan the same Angesprint again.<br>Status:<br>The Angesprint reader was connected<br>The Angesprint reader was counsed. |         |      |
|         | 0          | Message Berbash Absen Jam Mawik Lembur 22.38:25                                                                                                    | с.<br>с |      |

Gambar 4.40 Halaman Presensi Lembur

Dari hasil pengujian *user* terhadap fitur presensi lembur didapatkan hasil seperti yang terlihat pada tabel 4.7.

| No. | Skenario                                        | Sesuai | Tidak Sesuai |
|-----|-------------------------------------------------|--------|--------------|
| 1.  | Masukkan NIK                                    |        | -            |
| 2.  | Input sidik jari dengan fingerprint             |        | -            |
| 3.  | Sistem input tunjangan lembur, bonus uang makan |        |              |

# Tabel 4.7 Hasil Pengujian Presensi Lembur

# 4.2.8 Pengujian Raport Karyawan

Pada pengujian raport karyawan dimulai dari mencari NIK. Kemudian data raport karyawan di simpan. Form untuk menampilkan raport karyawan dapat dilihat Gambar 4.41.

|        |                   | Id Raport   |                |                                                                                                    |                          |          |       |
|--------|-------------------|-------------|----------------|----------------------------------------------------------------------------------------------------|--------------------------|----------|-------|
|        |                   | R4          |                |                                                                                                    |                          |          |       |
|        |                   | NIK         |                |                                                                                                    |                          |          |       |
|        |                   | 1301001     |                | Search                                                                                                    |                          |          |       |
|        |                   | Nama        |                |                                                                                                    |                          |          |       |
|        |                   | Rinanda Ika |                |                                                                                                    |                          |          |       |
|        |                   | Tanogal Rap | ort            |                                                                                                    |                          |          |       |
|        |                   | 2014-05-18  |                | 100                                                                                                    |                          |          |       |
|        |                   | Kerapian    |                | And the other other othe |                          |          |       |
|        |                   | 90          | Range : 10-100 |                                                                                                    |                          |          |       |
|        |                   | Kedatangan  |                |                                                                                                    |                          |          |       |
|        |                   | 80          | Range : 10+100 |                                                                                                    |                          |          |       |
|        |                   | Kerajinan   |                |                                                                                                    |                          |          |       |
|        |                   | 70          | Range : 10-100 |                                                                                                    |                          |          |       |
|        |                   | Atitude     |                |                                                                                                    |                          |          |       |
|        |                   | 30          | Range : 10-100 |                                                                                                    |                          |          |       |
|        |                   | die Save    | Cancel         |                                                                                                    |                          |          |       |
| NIK.   | Nama Karyaw       | 7an         | Jabata         | n                                                                                                    | Gera                     |          | Opsi  |
| 301001 | Rinanda Ika       | Kebe        | ersihan        |                                                                                                    | AyamQu Cabar<br>Surabaya | ng Perak | Pilih |
| 301002 | Khabib Fahrurriza | l Kebe      | ersihan        |                                                                                                    | AyamQu Cabar<br>Surabaya | ng Perak | Pilih |
|        |                   |             |                |                                                                                                    | Avan On Caba             | Daral    | Dith  |

Gambar 4.41 Halaman Raport Karyawan

Dari hasil pengujian *user* terhadap fitur raport karyawan didapatkan hasil seperti yang terlihat pada tabel 4.8.

| No. | Skenario                        | Sesuai | Tidak Sesuai |
|-----|---------------------------------|--------|--------------|
| 1.  | Cari NIK                        |        | -            |
| 2.  | Tambah Raport Karyawan          |        | -            |
| 3.  | Sistem input tunjangan insentif |        | -            |

Tabel 4.8 Hasil Pengujian Raport Karyawan

#### 4.2.9 Pengujian Tunjangan dan Potongan Gaji

Pada pengujian tunjangan dan potongan gaji dimulai dari memilih bulan dan tahun. Kemudian pilih generate. Form untuk menampilkan raport karyawan dapat dilihat Gambar 4.42.

| ila illau n               | ang Makan                         |                                                                       |                       |                             |                                   |                                      |
|---------------------------|-----------------------------------|-----------------------------------------------------------------------|-----------------------|-----------------------------|-----------------------------------|--------------------------------------|
| ulan - Ti<br>Iune 🔹       | ahun<br>2014 V<br>merate          |                                                                       |                       |                             |                                   |                                      |
| Contraction of            |                                   |                                                                       | C. Seller             |                             |                                   |                                      |
| ble Tunjan                | gan Gang Makan                    |                                                                       |                       |                             |                                   |                                      |
| NIK                       | gan dang Makan                    | GERAI                                                                 | BULAN                 | JUMLAH PRESENSE             | UANG MAKAN<br>Rp.                 | TURDANGAN<br>Rp.                     |
| NJK                       | NAMA<br>Ann Mahmudah              | <b>GERAI</b><br>Ayam Coblos Cabang Kertajaya                          | BULAN<br>June         | JUMLAH PRESENSE<br>29       | UANG MAKAN<br>Rp.<br>9000         | TURDANGAN<br>Rp.<br>261000           |
| NIK<br>1301010<br>1301011 | NAHA<br>Anni Mahmudah<br>Ani Meda | GERAJ<br>Ayam Cobios Cabang Kertajaya<br>Ayam Cobios Cabang Kertajaya | BULAN<br>June<br>June | JUMLAH PRESENSE<br>29<br>25 | UANG MAKAN<br>Rp.<br>9009<br>9000 | TURDANGAN<br>Rp.<br>261000<br>234000 |

Gambar 4.42 Halaman Tunjangan dan Potongan Gaji

Dari hasil pengujian *user* terhadap fitur tunjangan dan potongan gaji didapatkan hasil seperti yang terlihat pada tabel 4.9.

| No. | Skenario                                                                | Sesuai | Tidak Sesuai |
|-----|-------------------------------------------------------------------------|--------|--------------|
| 1.  | Pilih bulan dan tahun                                                   |        | -            |
| 2.  | Generate tunjangan dan potongan sesuai<br>bulan dan tahun yang di pilih |        | -            |

Tabel 4.9 Hasil Pengujian Tunjangan dan Potongan Gaji

## 4.2.10 Pengujian Transaksi Penggajian

Pada pengujian transaksi penggajian dimulai dari memilih bulan dan tahun, memilih karyawan yang gajinya di proses, kemudian simpan gaji. Jika penggajian belum valid dapat diinputkan data potongan seragam, dkk, sanksi, dan iuran bpjs. Form transaksi penggajian dapat dilihat Gambar 4.43 dan *output* slip gaji dapat dilihat pada Gambar 4.44.

|            |                 | - Tahun            | Ę      |            |          |             |       |             |           |                |       |         |          |         |           |            |             |          |
|------------|-----------------|--------------------|--------|------------|----------|-------------|-------|-------------|-----------|----------------|-------|---------|----------|---------|-----------|------------|-------------|----------|
|            | June            | • 201              | 4 *    |            |          |             |       |             |           |                |       |         |          |         |           |            |             |          |
|            | Contraction of  |                    |        |            |          |             |       | 13          | Contra la | 5317           | 1.164 | 1       | 100      |         |           | HU SECTION | Sturies     | SAM      |
|            | Fable Kar       | Assagata           | 303    |            | 2.01     |             |       |             | c. V      |                |       | 08.0    |          | -       |           |            |             |          |
|            |                 |                    |        |            |          |             |       |             |           |                |       |         |          |         |           |            |             |          |
|            |                 | NO                 |        |            | KAP      | IA          |       | IAI         | BATAN     |                | TRA   | BUNG    |          |         |           | GERAL      | ST. THE     |          |
|            | 63              | 130 100 1          |        | Rinanda    | 53       |             |       | Keberst     | han.      | Т              | R2    |         | Aya      | mQu Cab | ang Perak | k Surabaya | 100         |          |
|            |                 | 1301002            |        | Khabib F   | ahrum    | zal         |       | Kebersi     | nar.      |                | R1    |         | Aya      | mQu Cab | ang Peral | : Surabaya |             |          |
|            |                 | 1361003            |        | Tanya N    | lovitsar | 1.1         |       | Kebersi     | nan       | π              | R1    |         | Aya      | mQu Cab | ang Perai | k Surabaya |             |          |
|            | 8               | 1301004            |        | Vitri Fird | ත්ර      |             |       | Pantry      |           | T              | RI    |         | Aya      | mQu Cab | ang Perai | k Surabaya |             |          |
|            |                 |                    |        |            |          |             |       |             |           |                |       |         |          |         |           |            |             |          |
| (prefirst) |                 | 1.00               | Noi C  |            |          |             | .515  |             |           |                |       | and the |          |         |           |            |             |          |
|            |                 |                    |        |            |          |             |       |             |           | Contract local |       |         |          |         |           |            | Alexandra a | les at a |
|            | -               | HEATH<br>PRINCIPAL |        | -          | NAMES.   | THE THE THE | Sames | (40)<br>80% | OPEUA     | HARAF          | -     | PREM    | HARLEDAY | SELACIH | BRCK      | -          | TIMAN       | TAREHOM  |
| -          | Ari Neida       | 450000             | 100000 | 60030      | ,00000   | 0           | 9000  | 170000      | 0         | 134000         | 21900 | 0       | 28000    |         |           |            |             | 101550   |
| 26.21.51   | -               | -59902             | 200000 |            | 0        | -40000      | 0     | 563000      | 0         | 25 1005        | 20050 | 50000   | 3050     |         |           |            |             | 119520   |
| 201012     | Training of the |                    |        |            |          |             |       |             |           |                |       |         |          |         |           |            |             |          |

|     |          |                    | GAIL          |         |        |                 | 11       | NEARCAN    | (Rp.)   |                 |         |       |             |          | 109      | ONEAN | b.J |        | TRUN     | LAREHOME |
|-----|----------|--------------------|---------------|---------|--------|-----------------|----------|------------|---------|-----------------|---------|-------|-------------|----------|----------|-------|-----|--------|----------|----------|
|     | NSR.     | KAHA               | PORDE         | INTRUCE | LDHIM  | 1100/5<br>TILAN | DESINT   | BOWUS      | KØS     | OFERA<br>STOMAL | HARAN   | 64425 | HADDR       | HALEBAY  | SERVAGAN | 1     | KŅ. | SANASI | BPIS     | PAY      |
|     | 1301011  | An Neida           | 455000        | :00500  | 620027 | 100000          | ¢.       | 9996       | 170000  | 6               | 234000  | 20500 | 0           | 20000    | 50000    |       |     |        | 30907    | 1815506  |
| 1   | 1361212  | Fashe<br>Tojeksene | 450000        | 200000  | đ      | G               | 40000    | 0          | 245000  | 3               | 261000  | 30000 | 50000       | 3000     |          |       |     |        | 6000C    | 1168000  |
|     | 1301010  | Ann<br>Mahrodah    | 602089        | 100000  | 150005 | 252000          | 40000    | 12000      | 160000  | ġ.              | 26.5000 | 20506 | 50000       | 1,000    |          |       |     |        | 30009    | 1382550  |
|     |          |                    |               |         |        |                 |          |            |         | Spath           | 115.5   | •     |             |          |          |       |     |        |          |          |
|     |          |                    |               |         |        |                 |          |            |         |                 |         |       |             |          |          |       |     |        |          | 10.00    |
|     |          |                    |               |         |        |                 |          |            |         |                 |         |       |             |          |          |       |     |        |          | i Save   |
|     |          | -                  |               |         |        |                 | -        |            |         |                 |         |       |             |          |          |       |     |        |          |          |
| K N | ауанап   |                    |               |         |        | 옥신              |          | The second | 23 (H   |                 |         |       | in a second | (m))<br> | -11-2    |       |     |        |          | 10-25-1  |
|     |          |                    | Contrast (    | 1.12.14 | 1000   |                 |          |            | w 18- 1 | -               | -       |       |             |          | 101000   | 1000  |     |        |          |          |
| 2   | NUR.     | 80364              | GAIE<br>POKOE | INBATAN | LEMBUR | UENAS<br>LUAR   | INSAM OF | BORRS      | RUS-    | OPERA           | HURA    | 11125 | PREMU       | HALFEA   | same     | H DEX | -   | E EFES | TARTHORE |          |
| 6   | 1301011  | Ar:Neda            | 450000        | 100000  | 60000  | 100000          | 0        | 9000       | 170302  | 9               | 234000  | 20500 | . 0         | 2803     | 5000     | 6 9   |     | 33000  | 935500   |          |
| e   | 1301912  | Раста<br>Тгубразта | -490000       | 200090  | đ      | 0               | <0000    | e e        | 250000  | 0               | 251000  | 30000 | 90500       | 308      |          | e 9   | 1   | 60000  | 1128000  |          |
| 2   | 130 /010 | Ansi<br>Natmutsh   | 600000        | 100000  | 150000 | 253900          | 40000    | 10000      | 160300  |                 | 25.1000 | 20500 | 50000       | 11000    |          | 0 0   |     | 30000  | 1393500  |          |
|     |          |                    |               |         |        |                 |          |            |         |                 |         |       |             |          |          |       |     |        |          |          |

Gambar 4.43 Halaman Transaksi Penggajian

| ID       | : 56                |       |          |
|----------|---------------------|-------|----------|
| NIK      | : 1301001           |       |          |
| Nama     | : Rinanda Ika       |       |          |
| Jabatan  | : Admin             |       |          |
| Training | : TR2               |       |          |
| Gerai    | : AyamQu Cabang     | Perak | Surabaya |
| Gapok    |                     | : Rp  | 500,000  |
| Tunjang  | an Jabatan          | :Rp   | 250,000  |
| Tunjang  | an Kesehatan        | Rp    | 35,000   |
| Tunjang  | an Lembur           | Rp    | 0        |
| Tunjang  | an Dinas Luar       | Rp    | 0        |
| Tunjang  | an Insentif         | Rp    | 0        |
| Tunjang  | an Bonus Uang Makan | Rp    | 0        |
| Tunjang  | an Kos              | : Rp  | 180,000  |
| Tunjang  | an Operasional      | : Rp  | 0        |
| Tunjang  | an Makan            | Rp    | 0        |
| Tunjang  | an Premi Hadir      | : Rp  | 0        |
| Potonga  | n                   | : Rp  | 0        |
|          | 2011                |       |          |

Gambar 4.44 Output Slip Gaji

Dari hasil pengujian *user* terhadap fitur tunjangan dan potongan gaji didapatkan hasil seperti yang terlihat pada tabel 4.10.

| No. | Skenario                                       | Sesuai | Tidak Sesuai |
|-----|------------------------------------------------|--------|--------------|
| 1.  | Menampilkan data pegawai yang mendapatkan gaji | V      | -            |
| 2.  | Tambah data penggajian karyawan                |        | -            |
| 3.  | Input potongan gaji                            |        | -            |
| 4.  | Update takehome pay                            |        | -            |
| 5.  | Slip gaji                                      |        | -            |

Tabel 4.10 Hasil Pengujian Transaksi Penggajian

#### 4.2.11 Pengujian Pembuatan Laporan Rekap Gaji

Pengujian pembuatan laporan rekap gaji dimulai dengan menentukan bulan dan tahun, kemudian gerai. Form pembuatan laporan rekap gaji dapat dilihat pada Gambar 4.45 dan output dari pembuatan laporan dapat dilihat pada Gambar 4.46.

| Rekap Gaji                     |                            | A CALLER AND A CALLER AND A CAL |       |
|--------------------------------|----------------------------|----------------------------------------------------------------------------------------------------|-------|
| Periode                        | 2014 •                     |                                                                                                    |       |
| Geral                          |                            |                                                                                                    |       |
| Ayam Cobios (                  | Cabang Kertajaya           | Search                                                                                                    |       |
| 🛫 Gener                        | ste<br>Daftar Gerai        |                                                                                                    |       |
| Keyn                           | erd> Farmhara Sea          |                                                                                                    |       |
| 6200                           | ALAMATOD                   | IAI                                                                                                    | Upul  |
| Ayam Coblos Cabang Kerminya    | Akertajaya no 110          |                                                                                                    | Pah 1 |
| AyamQu Cabaag Perak Surabaya   | J. Perak Dara No. 110      |                                                                                                    | Plin  |
| AyamQu Cabang Mojokerto        | R kertajaya na 109         |                                                                                                    | Pah   |
| Gerai Ayam Cobloos Cabang Suta | Jalaa Embong Sawo somer 20 |                                                                                                    | Fah   |

Gambar 4.45 Form Pembuatan Laporan Rekap Gaji

PT. ARSHASUGIHBAROKAH GERAI AYAMQU DAN AYAM COBLOOS WILAYAH INDONESIA TIMUR Jalan Raya Perak Barat Nomor 190 LAPORAN REKAP GAJI KARYAWAN, Bulan August-2014 GERAI AyamQu Cabang Perak Surabaya NAM -NOMER ----REXENING 102 1092 6123 7111 Surabaya, 26-8-2014 PERSONALIA Mita NIK

Gambar 4.46 Output Rekap Gaji

Dari hasil pengujian *user* terhadap fitur cetak rekap gaji didapatkan hasil seperti yang terlihat pada tabel 4.11.

| Tabel 4.11 | Hasil | Pengujian | Pembuatan | Laporan | Rekap | Gaii |
|------------|-------|-----------|-----------|---------|-------|------|
|            |       | 03        |           |         |       |      |

| No. | Skenario                                    | Sesuai | Tidak Sesuai |
|-----|---------------------------------------------|--------|--------------|
| 1.  | Memilih bulan dan tahun                     |        | -            |
| 2.  | Menampilkan data gerai                      |        | -            |
| 3.  | Menampilkan laporan rekap gaji dengan benar |        | -            |

## 4.2.12 Pengujian Pembuatan Laporan Rekap Takehome Pay

Pengujian pembuatan laporan rekap *takehome pay* dimulai dengan menentukan bulan dan tahun. Form pembuatan laporan rekap *takehome pay* dapat dilihat pada Gambar 4.47 dan output dari pembuatan laporan rekap *takehome pay* dapat dilihat pada Gambar 4.48.

| eriode | ٠ |      |   |  |
|--------|---|------|---|--|
| June 🔻 |   | 2014 | • |  |

## Gambar 4.47 Form Pembuatan Laporan Rekap Gaji

PT. A R S H A S U G I H B A R O K A H GERAI AYAMQU DAN AYAM COBLOOS WILAYAH INDONESIA TIMUR Jalan Raya Perak Barat Nomor 190

| LAPO | RAN : REK  | AP TAKE HOME PAY KAR | YAWAN          |              | Bulan | :August-2014 |
|------|------------|----------------------|----------------|--------------|-------|--------------|
| WILA | YAH : INDO | NESIA TIMUR          |                |              |       |              |
| NO   | NIK        | NAMA                 | NOMER REKENING | TAKEHOME PAY |       |              |
| 1    | 1301003    | Tanya Noviasari      | 900 0929 9278  | 1,054,000    |       |              |
| 2    | 1301004    | Vitri Firdaus        | 900 9892 8323  | 980,500      |       |              |
|      |            | TOTAL (Rp.)          |                | Rp 2.034,500 |       |              |

Surabaya, 26-8-2014

PERSONALIA

Mita

NIK :

Gambar 4.48 Output Rekap Takehome Pay

Dari hasil pengujian user terhadap fitur cetak rekap takehome pay didapatkan

hasil seperti yang terlihat pada tabel 4.12.

Tabel 4.12 Hasil Pengujian Pembuatan Laporan Rekap Takehome Pay

| No. | Skenario                                                   | Sesuai | Tidak Sesuai |
|-----|------------------------------------------------------------|--------|--------------|
| 1.  | Memilih bulan dan tahun                                    |        | -            |
| 2.  | Menampilkan laporan rekap <i>takehome pay</i> dengan benar |        | -            |